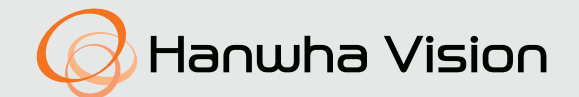

# СЕТЕВАЯ КАМЕРА Руководство пользователя

QND-7012R/7022R/7032R/7082R QNV-6014R/7012R/7022R/7032R/6084R/7082R QNO-6014R/7012R/7022R/7032R/6084R/7082R

CE

# Сетевая Камера

Руководство пользователя

#### Авторское право

©2021 Hanwha Vision Co., Ltd. Все права защищены.

#### Все права защищены

Каждый из торговых знаков далее в документе является зарегистрированным. Название данного продукта и другие торговые знаки, упоминаемые в данном руководстве, являются зарегистрированными торговыми знаками соответствующих компаний.

#### Ограничения

Данный документ защищен авторским правом. Данный документ ни при каких обстоятельствах не разрешается воспроизводить, распространять или изменять, полностью или частично, без документально подтвержденного разрешения.

#### Отказ от ответственности

Компания Hanwha Vision тщательно проверяет достоверность и правильность содержимого данного документа, однако не несет официальной ответственности за представленную информацию. Пользователь несет полную личную ответственность за использование этого документа и за последующие результаты. Компания Hanwha Vision оставляет за собой право изменять содержание документа без предварительного уведомления.

Ж Конструкция и характеристики устройства могут быть изменены без предварительного уведомления.

Ж Первоначальный ID администратора - "admin", а пароль следует задать при первом входе в систему.

Для надежной защиты личной информации и предотвращения ущерба от кражи данных меняйте пароль каждые три месяца. Имейте в виду, что ответственность за безопасность а также за любые проблемы, связанные с ненадлежащим обращением с паролем, несет пользователь.

# ВАЖНЫЕ ПРАВИЛА ТЕХНИКИ БЕЗОПАСНОСТИ

- 1. Прочтите эти правила.
- 2. Сохраните эти правила.
- 3. Принимайте во внимание все предупреждения.
- 4. Следуйте всем правилам.
- 5. Не используйте изделие вблизи воды.
- 6. Очищайте загрязненные места на поверхности изделия мягкой, сухой или влажной тряпкой. (Не используйте моющие средства либо косметические продукты, содержащие спирт, растворители. либо ПАВ, либо смазочные материалы, поскольку они могут привести к деформации или повреждению продукта.)
- **7.** Не загораживайте никакие вентиляционные отверстия. Выполните установку изделия в соответствии с инструкциями изготовителя.
- 8. Не устанавливайте изделие рядом с источниками тепла, такими, как радиаторы, решетки системы отопления, или другими устройствами, которые генерируют тепло (включая усилители).
- 9. В целях безопасности не отказывайтесь от использования вилок поляризованного или заземляющего типа. Вилка поляризованного типа имеет два ножевых контакта, один из которых шире другого. Вилка заземляющего типа имеет два контакта и третий заземляющий штырь. Широкое лезвие третьего заземляющего штыря предусмотрено для вашей безопасности.

Если вилка поставляемого вместе с аппаратом шнура питания не подходит для вашей розетки, попросите опытного электрика заменить старую розетку.

- 10. Не наступайте на шнур питания и не допускайте его защемления, особенно вблизи от штепсельной вилки, в месте подключения к розетке и там, где шнур выходит из изделия.
- Пользуйтесь только теми приспособлениями/ принадлежностями, которые рекомендованы изготовителем.
- 12. Используйте устройство только с тележкой, подставкой, штативом, кронштейном и столом, указанными производителем или приобретенными вместе с устройством. Во избежание травм вследствие опрокидывания тележки с устройством соблюдайте осторожность при ее передвижении.

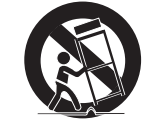

- Отсоединяйте устройство от сети во время грозы или если оно не используется в течение длительного времени.
- 14. Все работы, связанные с техническим обслуживанием изделия, должны выполняться квалифицированными специалистами по техническому обслуживанию. Обслуживание изделия требуется выполнять, когда изделие получило какое-либо повреждение, например, был поврежден его инур питания или вилка шнура питания, внутрь изделия попала жидкость или посторонние предметы, изделие подверглось воздействию дождя или влаги, изделие не работает должным образом, а также после падения изделия.
- 15. Это изделие предназначено для использования с сертифицированным источником питания с маркировкой «Класс 2» или «LPS» и номинальной мощностью от 12 В пост. тока 0,8 А или РоЕ (48 В), 0,24 А. (QNV-7082R, QNO-7082R)
- 16. Это изделие предназначено для использования с сертифицированным источником питания с маркировкой «Класс 2» или «LPS» и номинальной мощностью от 12 В пост. тока 0,64 А или PoE (48 B), 0,18 А. (QND-7082R)
- 17. Это изделие предназначено для использования с сертифицированным источником питания с маркировкой «Класс 2» или «LPS» и номинальной мощностью от 12 В пост. тока 0,76 А или PoE (48 B), 0,23 А. (QNV-7012R/7022R/7032R, QNO-7012R/7022R/7032R)
- 18. Это изделие предназначено для использования с сертифицированным источником питания с маркировкой «Класс 2» или «LPS» и номинальной мощностью от 12 В пост. тока 0,6 А или РоЕ (48 В), 0,17 А. (QND-7012R/7022R/7032R)
- 19. Это изделие предназначено для использования с сертифицированным источником питания с маркировкой «Класс 2» или «LPS» и номинальной мощностью от 12 В пост. тока 0,75 А или PoE (48 B), 0,23 А. (QNV-6084R, QNO-6084R)
- 20. Это изделие предназначено для использования с сертифицированным источником питания с маркировкой «Класс 2» или «LPS» и номинальной мощностью от 12 В пост. тока 0,71 А или РоЕ (48 В), 0,21 А. (QNV-6014R, QNO-6014R)
- 21. Это изделие предназначено для использования с изолированным источником питания.
- 22. Если при установке изделия прилагать чрезмерные усилия, возможно повреждение с нарушением работы камеры. Если с силой устанавливать устройство, пользуясь неподходящими инструментами, возможно повреждение устройства.

- 23. Не допускается установка устройства в местах, где присутствуют или могут появляться химические вещества или пары масла, Поскольку пищевые масла, например, соевое, могут вызвать повреждение или привести к деформации устройства, не устанавливайте его на кухне или вблизи кухонного стола. В противном случае возможна порча устройства.
- 24. При установке устройства будьте осторожны, не допускайте попадания химических веществ на его поверхность. Некоторые химические растворители, например, очистители или клеящие вещества, могут сильно повредить поверхность продукта.
- 25. Если монтировать/демонтировать устройство не рекомендованным образом, нельзя гарантировать выполнение функций/соответствие характеристик устройства. Устанавливайте устройство, обратившись к разделу "Установка и подключение" в руководстве пользователя.
- 26. Установка или эксплуатация устройства в воде может привести к значительному повреждению изделия.
- 27. Быстрое изменение температуры может привести к появлению инея внутри купола, однако это не скажется на качестве видеозаписи.

# предупреждение

ВО ИЗБЕЖАНИЕ ПОВРЕЖДЕНИЙ, СЛЕДСТВИЕМ КОТОРЫХ МОЖЕТ БЫТЬ ПОЖАР ИЛИ ПОРАЖЕНИЕ ЭЛЕКТРИЧЕСКИМ ТОКОМ, НЕ ДОПУСКАЙТЕ ПОПАДАНИЯ ДАННОГО ИЗДЕЛИЯ ПОД ДОЖДЬ ИЛИ В УСЛОВИЯ ВЫСОКО Й ВЛАЖНОСТИ. ЗАПРЕЩАЕТСЯ ВСТАВЛЯТЬ КАКИЕ-ЛИБО МЕТАЛЛИЧЕСКИЕ ПРЕДМЕТЫ В ВЕНТИЛЛЯЦИОННЫЕ РЕШЕТКИ ИЛИ ДРУГИЕ ОТВЕРСТИЯ В ОБОРУДОВАНИИ.

Не подвергайте устройство воздействию жидкостей. Не следует также ставить на него предметы, наполненные жидкостью, например вазы.

Во избежание травм данное устройство должно быть надежно закреплено на стене/потолке в соответствии с инструкциями по установке.

# внимание

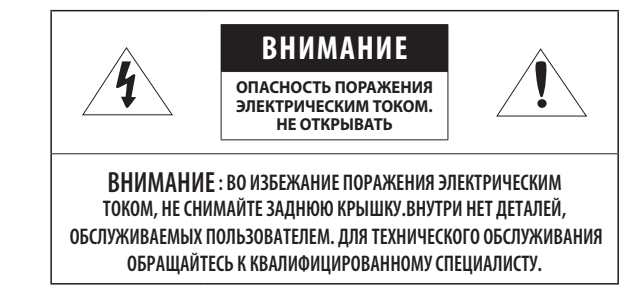

# ОПИСАНИЕ ГРАФИЧЕСКИХ ОБОЗНАЧЕНИЙ

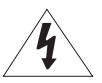

Молния со стрелкой в равностороннем треугольнике предупреждает пользователя об "опасном напряжении" в корпусе изделия, которое может представлять риск поражения электрическим током.

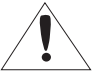

Восклицательный знак в равностороннем треугольнике предупреждает пользователя о важных инструкциях по работе и обслуживанию в руководстве, которое прилагается к устройству.

# Класс Конструкции І

Устройства КЛАССА I следует подключать к ЭЛЕКТРО розетке с защитным заземлением.

# Батарея

Не подвергайте батареи (батарейный блок) чрезмерному нагреванию под воздействием солнечных лучей, огня и т.п.

Батарею невозможно заменить.

# Отключение устройства

Отсоедините вилку кабеля питания от устройства в случае повреждения. Обратитесь к местному специалисту по ремонту.

# При использовании за пределами США с соединениями одобренными соответствующим органом, может использоваться кодировка НАR.

# внимание

Существует риск взрыва при замене батарее на батарею несоответствующего типа. Утилизируйте использованные батареи в соответствии с инструкциями.

Настоящие инструкции по обслуживанию предназначены только для квалифицированных специалистов.

Во избежание поражения электрическим током не следует выполнять работы по обслуживанию, описанные в инструкциях по эксплуатации, если вы не обладаете соответствующей квалификацией.

К источнику входного питания может подсоединяться только одна камера.

Оборудование ITE подключается только к сети питания по Ethernet без маршрутизации на оборудование наружной установки.

Внимательно прочитайте приведенные ниже правила техники безопасности.

- Не ставьте устройство на неровную поверхность.
- Не устанавливайте устройство на поверхность, подверженную прямым солнечным лучам, рядом с нагревательным оборудованием или в очень холодном месте.
- Не устанавливайте это устройство вблизи электропроводящего.
- Не следует ремонтировать устройство самостоятельно.
- Не следует ставить на устройство стаканы с водой.
- Не устанавливайте поблизости источники магнитного поля.
- Не допускайте заграждения вентиляционных отверстий.
- Не ставьте тяжелые предметы на устройство.
- При установке/демонтаже камеры надевайте защитные перчатки. Высокая температура поверхности изделия может вызвать ожог.

Руководство пользователя содержит инструкции по использованию продуктов.

В руководстве используются следующие обозначения.

- Справка : сведения по использованию устройства
- Примечание : На случай возможных повреждений имущества или вреда здоровью людей в результате несоблюдения инструкций
- ※ Прочтите это руководство по безопасности перед использованием устройств и сохраните его в безопасном месте.

Качество приобретаемых отдельно сторонних продуктов (например, объективов или принадлежностей) не гарантируется.

В некоторых условиях установки могут возникать помехи радиосвязи. Если данное устройство и какое-либо устройство радиосвязи создают взаимные электромагнитные помехи, рекомендуется разнести их на достаточное расстояние или изменить направление приемной антенны.

# ВНИМАНИЕ!

Светодиодная ИК-подсветка может травмировать вам глаза. Не смотрите напрямую на включенный источник света.

Только для указанных далее моделей.

QND-7012R/7022R/7032R/7082R QNV-6014R/7012R/7022R/7032R/6084R/7082R QNO-6014R/7012R/7022R/7032R/6084R/7082R

#### Группа риска 1

ВНИМАНИЕ! Этот прибор испускает инфракрасный свет.

Не смотрите напрямую на включенный источник света.

Изделие соответствует стандарту IEC 62471

#### ОБЗОР 3 Важные правила техники безопасности

- 6 Рекомендуемая Конфигурация Пк
- 6 Рекомендуемые характеристики карт памяти Микро SD/SDHC/SDXC
- 6 Рекомендуемые Технические Характеристики NAS
- 6 Комплект Поставки
- 8 Общий Обзор (QND-7012R/7022R/7032R)
- 9 Общий Обзор (QND-7082R)
- 11 Общий Обзор (QNO-6014R/7012R/7022R/70 32R/6084R/7082R)
- 12 Общий Обзор (QNV-6014R/7012R/7022R/ 7032R)
- 14 Общий Обзор (QNV-6084R/7082R)

#### УСТАНОВКА И ПОДКЛЮЧЕНИЕ

- 16 Установка (QND-7012R/7022R/7032R/ 7082R)
- 17 Установка (QNO-6014R/7012R/7022R/ 7032R/6084R/7082R)
- 18 Установка (QNV-6014R/7012R/7022R/ 7032R)
- 20 Установка (QNV-6084R/7082R)
- 23 Установка/Извлечение карты Micro SD
- 27 Питание и работа по локальной сети

#### СЕТЕВОЕ СОЕДИНЕНИЕ И НАСТРОЙКА

- 31 Подключение Камеры Напрямую к Локальной Сети
- 31 Прямое Подключение Камеры к Модему DSL/кабельному Модему С Поддержкой Протокола DHCP
- 32 Использование Device Manager
- 32 Автоматический поиск камеры
- 32 Настройка IP-адреса
- 33 Регистрация камеры вручную
- 33 Автоматическая настройка IP
- 34 Настройка Переадресации Диапазона Портов (Распределение Портов)
- 35 Подключение к Камере с Локального Компьютера Общего Доступа
- 35 Подключение к Камере с Удаленного Компьютера Через Интернет

#### ИНТЕРАКТИВНАЯ ПРОГРАММА ПРОСМОТРА

- 36 Подключение к Камере37 Установка пароля
  - Установка пароля Вход
- 37 Вход37 Настройка Web Viewer

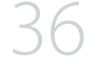

#### ПРИЛОЖЕНИЕ

38 Поиск и Устранение Неполадок

# РЕКОМЕНДУЕМАЯ КОНФИГУРАЦИЯ ПК

- Процессор : Intel(R) Core(TM) і 7 3,4 Ггц или больше
- ОЗУ: 8 ГБ или больше
- Рекомендуемый браузер: Chrome
- Поддерживаемые браузеры: Chrome, Safari, Firefox, MS Edge(chromium based)
- Поддерживаемые OC : Windows, Mac, Linux, Android, iOS, Chrome
- Среда проверки
- Windows 10: Google Chrome версии 80 или новее, Firefox версии 72 или новее, MS Edge версии 83 или новее - Mac 10.13/14: Safari версии 11.0.1 или новее
- ※ Производительность просмотра видео в Web Viewer зависит от производительности процессора и графической платы компьютера пользователя.

# РЕКОМЕНДУЕМЫЕ ХАРАКТЕРИСТИКИ КАРТ ПАМЯТИ МИКРО SD/SDHC/ SDXC

- Рекомендуемая емкость : от 16 до 128 Гбайт (необходим тип MLC)
- Рекомендуемые производители : SanDisk, Transcend
- Тип карты: износостойкая
- Совместимость может отличаться в зависимости от производителя и типа карты.

# РЕКОМЕНДУЕМЫЕ ТЕХНИЧЕСКИЕ ХАРАКТЕРИСТИКИ NAS

- Рекомендуемый объем : Рекомендуемый объем не менее 200 ГБ.
- Для этой модели камеры рекомендуется использование NAS со следующими техническими характеристиками производителя.
  - Рекомендуемые продукты : QNAP NAS, Synology NAS

# КОМПЛЕКТ ПОСТАВКИ

Проверьте наличие всех принадлежностей в комплекте поставки камеры. (У изделий, продаваемых в разных странах, принадлежности могут отличаться.)

| Внешний вид                                                                                                    | Название элемента                      | Количество | Описание                            | Название модели                                                                                                    |
|----------------------------------------------------------------------------------------------------|----------------------------------------|------------|-------------------------------------|----------------------------------------------------------------------------------------------------|
|                                                                                                    |                                        | 1          |                                     | QND-7012R/7022R/<br>7032R/7082R                                                                                                    |
|                                                                                                    | Камера                                 | 1          |                                     | QNO-6014R/<br>7012R/7022R/<br>7032R/6084R/7082R                                                                                         |
| Q                                                                                                    |                                        | 1          |                                     | QNV-6014R/<br>7012R/7022R/<br>7032R/6084R/7082R                                                                                         |
| $\checkmark$                                                                                                    | Краткое Руководство<br>(необязательно) | 1          |                                     | QND-7012R/7022R/<br>7032R/7082R,<br>QNV-6014R/<br>7012R/7022R/<br>7032R/6084R/7082R,<br>QN0-60148/<br>7012R/7022R/<br>7032R/6084R/7082R |
|                                                                                                    | Шаблон                                 | 1          | Руководство по установке устройства | QND-7012R/7022R/<br>7032R/7082R,<br>QNV-6014R/<br>7012R/7022R/<br>7032R/6084R/7082R,<br>QN0-6014R/<br>7012R/7022R/<br>7032R/6084R/7082R |
| and a second second sec | Клеммник питания                       | 1          | Вставлен в разъем электропитания    | QND-7012R/7022R/<br>7032R/7082R,<br>QNV-6014R/<br>7012R/7022R/<br>7032R/6084R/7082R                                                     |

| Внешний вид | Название элемента                              | Количество | Описание                                                       | Название модели                                 |
|-------------|------------------------------------------------|------------|----------------------------------------------------------------|-------------------------------------------------|
|             | Г-образный ключ                                | 1          | Используется для регулировки<br>направления камеры             | QNO-6014R/<br>7012R/7022R/<br>7032R/6084R/7082R |
|             | Ключ-звездочка размера L                       | 1          | Используется для снятия и замены<br>крышки купола              | QNV-6014R/<br>7012R/7022R/<br>7032R/6084R/7082R |
|             | Кабель сигнализации                            | 1          | Используется при подключении к<br>сигнализации                 | QND-7012R/7022R/<br>7032R/7082R                 |
| 000         | Комплектующий влагостойкий<br>кабель RJ45      | 1          | Используется при установке в сырых<br>местах.                  | QNO-6014R/<br>7012R/7022R/<br>7032R/6084R/7082R |
|             | Светозащитная бленда                           | 1          | Защищает камеру от воздействия прямых<br>солнечных лучей.      | QNO-6014R/<br>7012R/7022R/<br>7032R/6084R/7082R |
| ę           | Винт для крепления<br>солнцезащитного козырька | 1          | Используется для закрепления<br>светозащитной бленды на камере | QNO-6014R/<br>7012R/7022R/<br>7032R/6084R/7082R |
|             | Влагопоглотитель в виде карты                  | 3          | Вставляется при установке.                                     | QNO-6014R/<br>7012R/7022R/<br>7032R/6084R/7082R |
|             |                                                | 1          |                                                                | QNV-6014R/<br>7012R/7022R/<br>7032R/6084R/7082R |
|             | Шнур питания                                   | 1          | Вставляется в разъем питания                                   | QNV-6014R/<br>7012R/7022R/<br>7032R/6084R/7082R |
| - C         | Звуковой кабель/кабель тревоги                 | 1          | Подключается в звуковой разъем и<br>разъем тревоги             | QNV-6014R/<br>7012R/7022R/<br>7032R/6084R/7082R |

| Внешний вид | Название элемента                       | Количество | Описание                                                                     | Название модели                                                                                                    |
|-------------|-----------------------------------------|------------|------------------------------------------------------------------------------|----------------------------------------------------------------------------------------------------|
|             | Кабель для тестирования<br>монитора     | 1          | Используется для подключения камеры к<br>портативному устройству отображения | QND-7012R/7022R/<br>7032R/7082R,<br>QNV-6014R/<br>7012R/7022R/<br>7032R/6084R/7082R,<br>QNO-6014R/<br>7012R/7022R/<br>7032R/6084R/7082R |
|             | Кабельная втулка                        | 1          | Используется для подключения<br>локальной сети кабелем.                      | QNV-6014R/<br>7012R/7022R/<br>7032R/6084R/7082R                                                                                         |
|             | Колпачковое монтажное<br>приспособление | 1          | Используется при подключении кабеля<br>RJ45                                  | QNV-6014R/<br>7012R/7022R/<br>7032R/6084R/7082R                                                                                         |

В качестве саморезов для установки используйте винты М4, L30 или выше.

Ø

#### Дополнительные принадлежности для установки

Для упрощения установки можно приобрести дополнительные принадлежности.

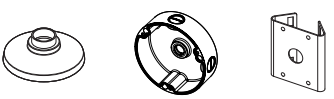

| Наименование модели                         | Подвесное<br>крепление | Крепежная<br>крышка | Крепление к<br>столбу | Bce                                                                                                    |
|---------------------------------------------|------------------------|---------------------|-----------------------|----------------------------------------------------------------------------------------------------|
| QNV-6014R/ 7012R/7022R/7032R                | SBP-122HMW             | SBV-120GW           |                       | SBP-300LMW<br>(Крепление на парапете)                                                                                |
| QNV-6084R/7082R                             | SBP-301HMW2            | SBV-136BW           |                       | SBP-300CMW<br>(Потолочное крепление)<br>SBP-300WMW1                                                                  |
| QND-7012R/7022R/7032R                       | SBP-300HMW7            |                     |                       | зыр-зоочими т<br>(Настенное крепление)<br>SBP-300NBW<br>(Корпус для установки)<br>SBP-300PMW<br>(Корпление к столбу) |
| QND-7082R                                   | SBP-122HMW             |                     |                       |                                                                                                    |
| QNO-6014R/7012R/7022R/<br>7032R/6084R/7082R |                        | SB0-100B1           | SBP-302PM             | (Угловое крепление)                                                                                                  |

# ОБЩИЙ ОБЗОР (QND-7012R/7022R/7032R)

# Внешний вид

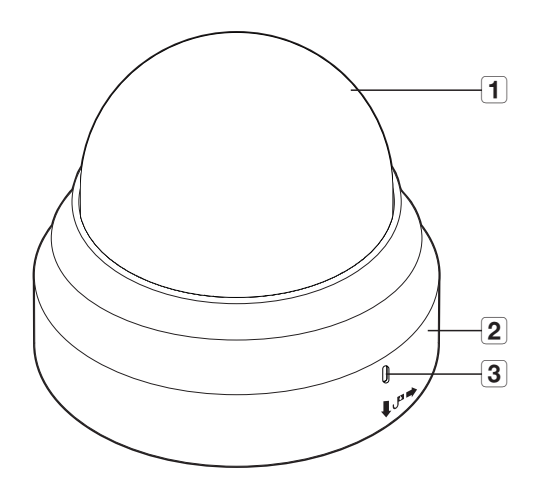

| Элемент               | Описание                                                                     |
|-----------------------|------------------------------------------------------------------------------|
| 1 Крышка купола       | Крышка корпуса, предназначенная для защиты объектива и основного устройства. |
| 2 Корпус камеры       | Защитный кожух корпуса видеокамеры.                                          |
| 3 Отверстие микрофона | Микрофон является встроенным.                                                |

# 234 1 0 Ó G -5 -6 -7 × 8 9

10 11

Компоненты

| Элемент                                  | Описание                                                                                                    |                                                                                                    |  |  |
|------------------------------------------|----------------------------------------------------------------------------------------------------|----------------------------------------------------------------------------------------------------|--|--|
| 1 Внутренняя крышка                      | Защитная крышка осн                                                                                                    | Защитная крышка основного корпуса.                                                                     |  |  |
| 2 Светочувствительный<br>датчик          | Обнаруживает поступа                                                                                                    | Обнаруживает поступающий свет для управления инфракрасным светодиодом.                                 |  |  |
| 3 Объектив                               | Объектив видеокамеры.                                                                                                    |                                                                                                    |  |  |
| 4 Инфракрасный светодиод                 | Инфракрасные светодиоды управляются светочувствительным датчиком.                                                                                                    |                                                                                                    |  |  |
|                                          | Восстановление завод<br>Для перезагрузки систе                                                                                                    | ских настроек по умолчанию для всех параметров камеры.<br>мы нажмите и удерживайте в течение 5 секунд. |  |  |
| 5 Кнопка сброса                          | Если сбросить настройки камеры, то сетевые настройки позволят активировать DHCP. Если<br>в сети нет DHCP-сервера, то перед первым подключением к сети необходимо запустить<br>программу Device Manager, чтобы изменить основные сетевые параметры, такие как IP-адрес,<br>маска подсети, шлюз и т. д. |                                                                                                    |  |  |
| 6 Выходной разъем для тестового монитора | Порт вывода для тестирования выходного видеосигнала наблюдения. Подсоедините мобильный<br>дисплей к порту с помощью кабеля для тестирования видеонаблюдения и проверьте видео.                                                                                                    |                                                                                                    |  |  |
|                                          | ARM-IN                                                                                                    | Используется для подключения сенсора входного сигнала тревоги или<br>наружного сенсора день/ночь.      |  |  |
| 7 Порт ввода-вывода<br>сигналов тревоги  | ARM-OUT                                                                                                    | Используется для передачи выходных сигналы тревоги.                                                    |  |  |
|                                          | GND                                                                                                    | Это общие порты для подключения входа/выхода тревожной<br>сигнализации.                                |  |  |
| 8 Отверстие микрофона                    | Микрофон является встроенным.                                                                                                    |                                                                                                    |  |  |
| 9 Порт питания                           | Разъем для клеммника питания.                                                                                                    |                                                                                                    |  |  |
| 10 Гнездо для карты Micro SD             | Отсек для карты Micro SD.                                                                                                    |                                                                                                    |  |  |
| 11 Порт Сеть                             | Подсоединение кабеля РоЕ или Ethernet для установки сетевого подключения.                                                                                                    |                                                                                                    |  |  |

# ОБЩИЙ ОБЗОР (QND-7082R)

# Внешний вид

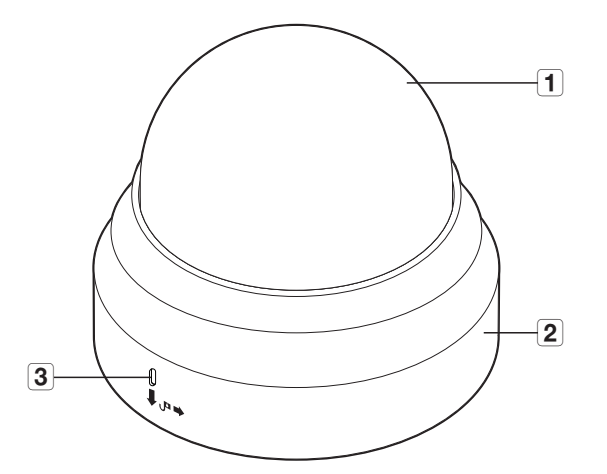

| Элемент               | Описание                                                                     |  |  |
|-----------------------|------------------------------------------------------------------------------|--|--|
| 1 Крышка купола       | Крышка корпуса, предназначенная для защиты объектива и основного устройства. |  |  |
| 2 Корпус камеры       | Защитный кожух корпуса видеокамеры.                                          |  |  |
| 3 Отверстие микрофона | Микрофон является встроенным.                                                |  |  |

#### Компоненты

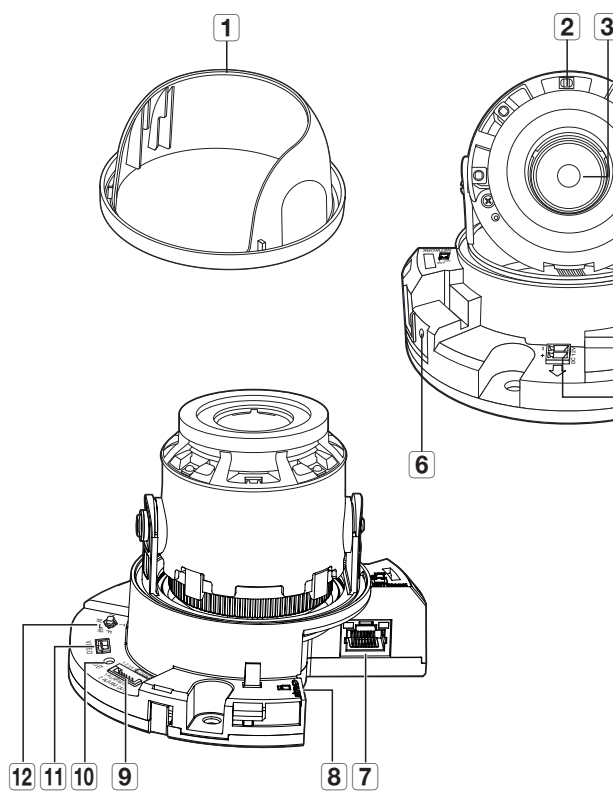

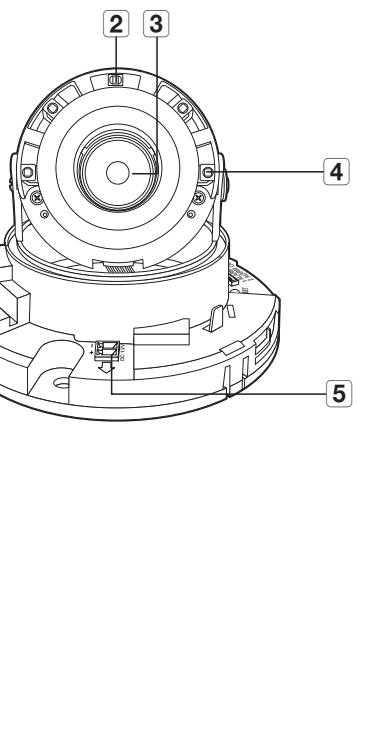

|    | Элемент                                   | Описание                                                                                                    |                                                                                                   |  |
|----|-------------------------------------------|----------------------------------------------------------------------------------------------------|---------------------------------------------------------------------------------------------------|--|
| 1  | Внутренняя крышка                         | Защитная крышка основного корпуса.                                                                                                    |                                                                                                   |  |
| 2  | Светочувствительный<br>датчик             | Обнаруживает поступа                                                                                                    | ющий свет для управления инфракрасным светодиодом.                                                |  |
| 3  | Объектив                                  | Объектив видеокамер                                                                                                    | Ы.                                                                                                |  |
| 4  | Инфракрасный светодиод                    | Инфракрасные светоді                                                                                                    | юды управляются светочувствительным датчиком.                                                     |  |
| 5  | Порт питания                              | Разъем для клеммник                                                                                                    | а питания.                                                                                        |  |
| 6  | Отверстие микрофона                       | Микрофон является вс                                                                                                    | троенным.                                                                                         |  |
| 7  | Порт Сеть                                 | Подсоединение кабеля РоЕ или Ethernet для установки сетевого подключения.                                                                                                    |                                                                                                   |  |
| 8  | Гнездо для карты Micro SD                 | Отсек для карты Micro SD.                                                                                                    |                                                                                                   |  |
|    |                                           | ARM-IN                                                                                                    | Используется для подключения сенсора входного сигнала тревоги или<br>наружного сенсора день/ночь. |  |
| 9  | Порт ввода-вывода                         | ARM-OUT                                                                                                    | Используется для передачи выходных сигналы тревоги.                                               |  |
|    | GND                                       | Это общие порты для подключения входа/выхода тревожной<br>сигнализации.                                                                                                    |                                                                                                   |  |
|    |                                           | Восстановление заводских настроек по умолчанию для всех параметров камеры.<br>Для перезагрузки системы нажмите и удерживайте в течение 5 секунд.                                                                                                    |                                                                                                   |  |
| 10 | Кнопка сброса                             | Если сбросить настройки камеры, то сетевые настройки позволят активировать DHCP. Если<br>в сети нет DHCP-сервера, то перед первым подключением к сети необходимо запустить<br>программу Device Manager, чтобы изменить основные сетевые параметры, такие как IP-адрес<br>маска подсети, шлюз и т. д. |                                                                                                   |  |
| 11 | Выходной разъем для<br>тестового монитора | Порт вывода для тестирования выходного видеосигнала наблюдения. Подсоедините мобильный<br>дисплей к порту с помощью кабеля для тестирования видеонаблюдения и проверьте видео.                                                                                                    |                                                                                                   |  |
|    |                                           | T                                                                                                    | Увеличение (теле)                                                                                 |  |
|    |                                           | W                                                                                                    | Уменьшение (широко)                                                                               |  |
| 12 | Кнопка управления                         | N                                                                                                    | Фокусировка на близком объекте (ближе)                                                            |  |
|    | увеличением/фокусом                       | F                                                                                                    | Фокусировка на удаленном объекте (дальше)                                                         |  |
|    | Управление<br>фокусировкой                | Нажмите эту кнопку для автоматического управления фокусировкой.                                                                                                    |                                                                                                   |  |

# ОБЩИЙ ОБЗОР (QNO-6014R/7012R/7022R/7032R/6084R/7082R)

# Внешний вид

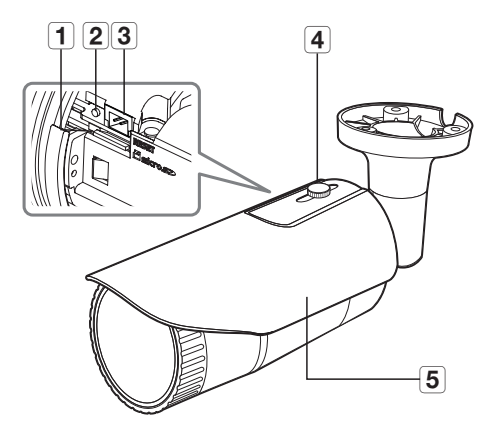

<QN0-6014R/7012R/7022R/7032R>

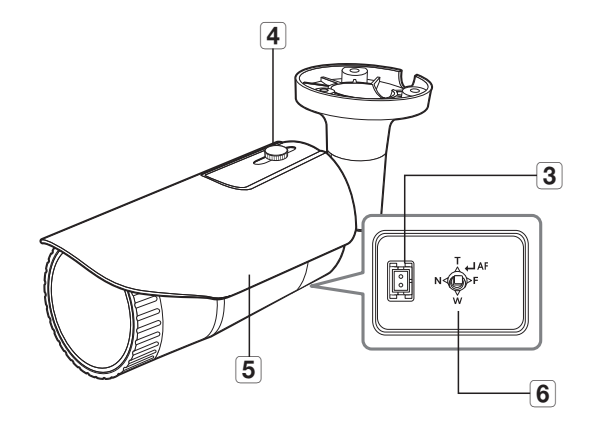

<QN0-6084R/7082R>

| Элемент                                              | Описание                                                                                                    |                                                                 |  |
|------------------------------------------------------|----------------------------------------------------------------------------------------------------|-----------------------------------------------------------------|--|
| <b>1</b> Гнездо для карты Micro SD                   | (Внутреннее пространство изделия) В это гнездо можно вставить карту памяти MicroSD.                                                                                                    |                                                                 |  |
| 2 Кнопка сброса                                      | Восстановление заводских настроек по умолчанию для всех параметров камеры.<br>Для перезагрузки системы нажмите и удерживайте в течение 5 секунд.<br>Если сбросить настройки камеры, то сетевые настройки позволят активировать DHCP. Если<br>в сети нет DHCP-сервера, то перед первым подключением к сети необходимо запустить<br>программу Device Manager, чтобы изменить основные сетевые параметры, такие как IP-адрес,<br>маска подсети, шлюз и т. д. |                                                                 |  |
| <b>З</b> Выходной разъем для тестового монитора      | Порт вывода для тестирования выходного видеосигнала наблюдения. Подсоедините мобильный<br>дисплей к порту с помощью кабеля для тестирования видеонаблюдения и проверьте видео.                                                                                                    |                                                                 |  |
| <b>4</b> Винт для крепления солнцезащитного козырька | Используется для закрепления светозащитной бленды на камере.                                                                                                    |                                                                 |  |
| 5 Светозащитная бленда                               | Защищает камеру от воздействия прямых солнечных лучей.                                                                                                    |                                                                 |  |
|                                                      | T                                                                                                    | Увеличение (теле)                                               |  |
|                                                      | W                                                                                                    | Уменьшение (широко)                                             |  |
| кнопка управления увеличением/фокусом                | N                                                                                                    | Фокусировка на близком объекте (ближе)                          |  |
| (QN0-6084R/7082R)                                    | F                                                                                                    | Фокусировка на удаленном объекте (дальше)                       |  |
|                                                      | Управление<br>фокусировкой                                                                                                    | Нажмите эту кнопку для автоматического управления фокусировкой. |  |

#### Компоненты

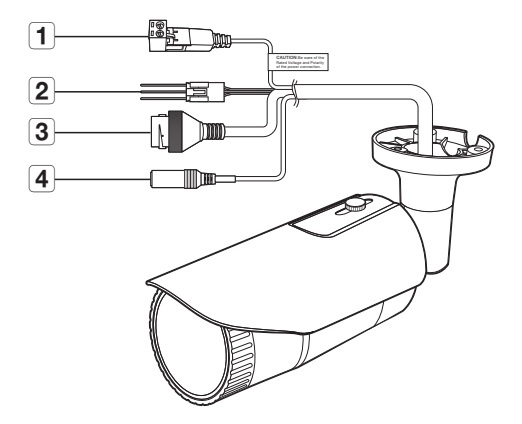

| Элемент                                 | Описание                                                                  |                                                                                                   |  |
|-----------------------------------------|---------------------------------------------------------------------------|---------------------------------------------------------------------------------------------------|--|
| 1 Порт питания                          | Используется для подключения кабеля питания.                              |                                                                                                   |  |
| 2 Порт ввода-вывода<br>сигналов тревоги | ARM-OUT                                                                   | Используется для передачи выходных сигналы тревоги.                                               |  |
|                                         | GND                                                                       | Это общие порты для подключения входа/выхода тревожной<br>сигнализации.                           |  |
|                                         | ARM-IN                                                                    | Используется для подключения сенсора входного сигнала тревоги или<br>наружного сенсора день/ночь. |  |
| 3 Порт Сеть                             | Подсоединение кабеля РоЕ или Ethernet для установки сетевого подключения. |                                                                                                   |  |
| 4 Аудиовход                             | Используется для подключения к микрофону.                                 |                                                                                                   |  |

# ОБЩИЙ ОБЗОР (QNV-6014R/7012R/7022R/7032R)

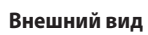

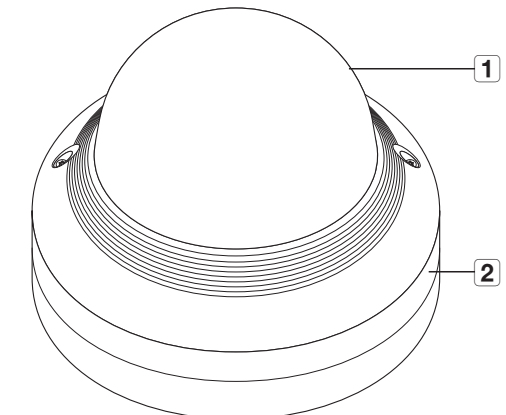

| Элемент         | Описание                                                                     |  |  |
|-----------------|------------------------------------------------------------------------------|--|--|
| 1 Крышка купола | Крышка корпуса, предназначенная для защиты объектива и основного устройства. |  |  |
| 2 Корпус камеры | Защитный кожух корпуса видеокамеры.                                          |  |  |

Компоненты

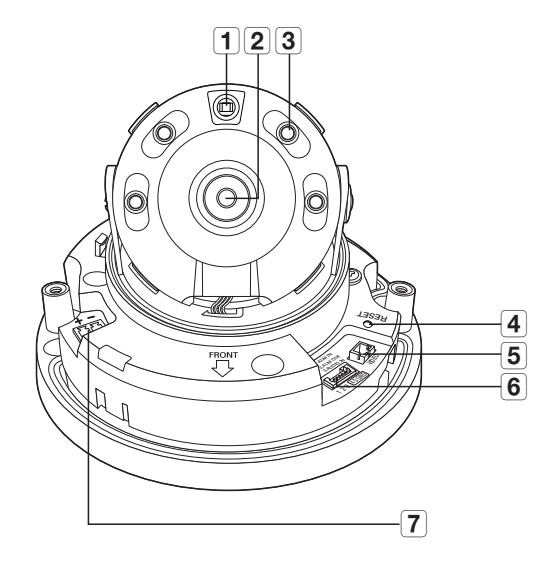

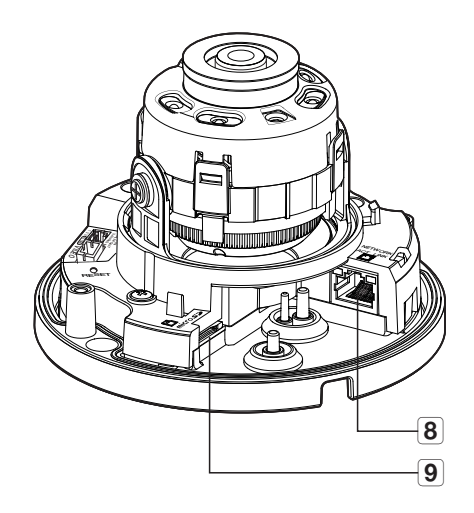

| Элемент                                         | Описание                                                                                                    |                                                                                                   |  |  |
|-------------------------------------------------|----------------------------------------------------------------------------------------------------|---------------------------------------------------------------------------------------------------|--|--|
| Светочувствительный<br>датчик                   | Обнаруживает поступающий свет для управления инфракрасным светодиодом.                                                                                                    |                                                                                                   |  |  |
| 2 Объектив                                      | Объектив виде                                                                                                    | Объектив видеокамеры.                                                                             |  |  |
| <b>З</b> Инфракрасный светодиод                 | Инфракрасные                                                                                                    | светодиоды управляются светочувствительным датчиком.                                              |  |  |
| <b>4</b> Кнопка сброса                          | Восстановление заводских настроек по умолчанию для всех параметров камеры.<br>Для перезагрузки системы нажмите и удерживайте в течение 5 секунд.<br>В сли сбросить настройки камеры, то сетевые настройки позволят активировать DHCP. Если<br>в сети нет DHCP-сервера, то перед первым подключением к сети необходимо запустить<br>программу Device Manager, чтобы изменить основные сетевые параметры, такие как IP-адрес,<br>маска подсети, шлюз ит. д. |                                                                                                   |  |  |
| <b>5</b> Выходной разъем для тестового монитора | Порт вывода для тестирования выходного видеосигнала наблюдения. Подсоедините мобильный<br>дисплей к порту с помощью кабеля для тестирования видеонаблюдения и проверьте видео.                                                                                                    |                                                                                                   |  |  |
|                                                 | ARM-IN                                                                                                    | Используется для подключения сенсора входного сигнала тревоги или наружного<br>сенсора день/ночь. |  |  |
| <b>6</b> Порт аудио / сигнала                   | ARM-OUT                                                                                                    | Используется для передачи выходных сигналы тревоги.                                               |  |  |
| тревоги                                         | GND                                                                                                    | Это общие порты для подключения входа/выхода тревожной сигнализации.                              |  |  |
|                                                 | AUDIO IN                                                                                                    | Используется для подключения к микрофону.                                                         |  |  |
| 7 Порт питания                                  | Разъем для клеммника питания.                                                                                                    |                                                                                                   |  |  |
| 8 Порт Сеть                                     | Подсоединение кабеля РоЕ или Ethernet для установки сетевого подключения.                                                                                                    |                                                                                                   |  |  |
| 9 Гнездо для карты Micro SD                     | Отсек для карты Micro SD.                                                                                                    |                                                                                                   |  |  |

• 0530P

# ОБЩИЙ ОБЗОР (QNV-6084R/7082R)

# Внешний вид

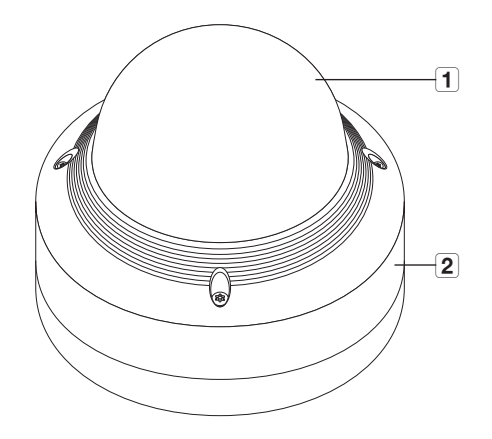

| Элемент         | Описание                                                                     |
|-----------------|------------------------------------------------------------------------------|
| 1 Крышка купола | Крышка корпуса, предназначенная для защиты объектива и основного устройства. |
| 2 Корпус камеры | Защитный кожух корпуса видеокамеры.                                          |

Компоненты

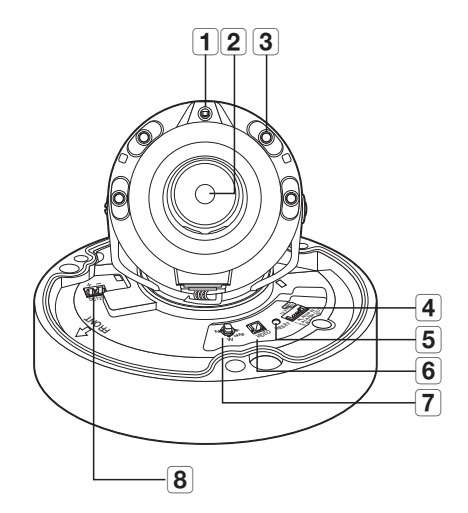

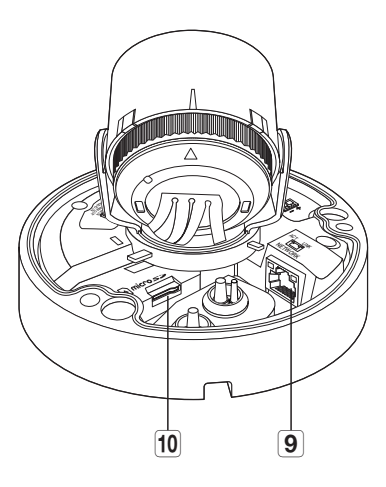

| Элемент                                     | Описание                                                                                                    |                                                                                                   |  |  |
|---------------------------------------------|----------------------------------------------------------------------------------------------------|---------------------------------------------------------------------------------------------------|--|--|
| Светочувствительный датчик                  | Обнаруживает поступающий свет для управления инфракрасным светодиодом.                                                                                                    |                                                                                                   |  |  |
| 2 Объектив                                  | Объектив видеокамеры.                                                                                                    |                                                                                                   |  |  |
| 3 Инфракрасный светодиод                    | Инфракрасные светодиоды управляются светочувствительным датчиком.                                                                                                    |                                                                                                   |  |  |
|                                             | ARM-IN                                                                                                    | Используется для подключения сенсора входного сигнала тревоги или наружного<br>сенсора день/ночь. |  |  |
| 4 Порт аудио / сигнала                      | ARM-OUT                                                                                                    | Используется для передачи выходных сигналы тревоги.                                               |  |  |
| тревоги                                     | GND                                                                                                    | Это общие порты для подключения входа/выхода тревожной сигнализации.                              |  |  |
|                                             | AUDIO IN                                                                                                    | Используется для подключения к микрофону.                                                         |  |  |
| 5 Кнопка сброса                             | Восстановление заводских настроек по умолчанию для всех параметров камеры.<br>Для перезагрузки системы нажмите и удерживайте в течение 5 секунд.<br>Если сбросить настройки камеры, то сетевые настройки позволят активировать DHCP. Если<br>в сети нет DHCP-сервера, то перед первым подключением к сети необходимо запустить<br>программу Device Manager, чтобы изменить основные сетевые параметры, такие как IP-адрес,<br>маска подсети, шлюз и т. д. |                                                                                                   |  |  |
| 6 Выходной разъем для<br>тестового монитора | Порт вывода для тестирования выходного видеосигнала наблюдения. Подсоедините мобильный<br>дисплей к порту с помощью кабеля для тестирования видеонаблюдения и проверьте видео.                                                                                                    |                                                                                                   |  |  |
|                                             | T                                                                                                    | Увеличение (теле)                                                                                 |  |  |
|                                             | W                                                                                                    | Уменьшение (широко)                                                                               |  |  |
| 7 Кнопка управления                         | N                                                                                                    | Фокусировка на близком объекте (ближе)                                                            |  |  |
| увеличением/фокусом                         | F                                                                                                    | Фокусировка на удаленном объекте (дальше)                                                         |  |  |
|                                             | Управление<br>фокусировкой                                                                                                    | Нажмите эту кнопку для автоматического управления фокусировкой.                                   |  |  |
| 8 Порт питания                              | Разъем для кле                                                                                                    | еммника питания.                                                                                  |  |  |
| 9 Порт Сеть                                 | Подсоединение                                                                                                    | е кабеля РоЕ или Ethernet для установки сетевого подключения.                                     |  |  |
| 10 Гнездо для карты Micro SD                | Отсек для карты Місго SD.                                                                                                    |                                                                                                   |  |  |

# **YCTAHOBKA (QND-7012R/7022R/7032R/7082R)**

#### Меры предосторожности, принимаемые перед установкой

Прежде чем устанавливать камеру, обязательно прочтите приведенные далее инструкции.

- Установку необходимо выполнять в таком месте (на потолке или стене), которое может выдержать вес в пять раз превышающий вес камеры, включая установочный кронштейн.
- Кабели с поврежденной или снятой изоляцией могут стать причиной повреждения устройства или возгорания.
- С целью предосторожности попросите посторонних лиц покинуть место установки. На всякий случай уберите все посторонние личные вещи.
- Если аппарат устанавливать с чрезмерным усилием, это может привести к повреждению камеры из-за неправильной работы.

При сборке неподходящими инструментами с приложением усилий возможно повреждение аппарата.

#### Разборка

- Одной рукой держите нижнюю часть камеры, а другой рукой поворачивайте крышку против часовой стрелки, чтобы ее снять.
  - Сняв защитную пленку, не касайтесь руками прозрачной части купола.

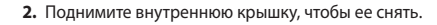

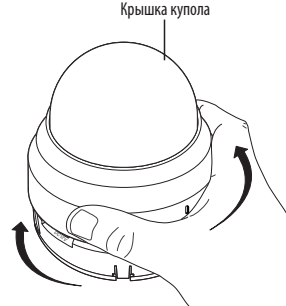

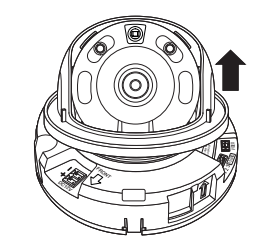

#### Установка

 Учитывая направление наблюдения, приложите шаблон и просверлите по нему отверстия.

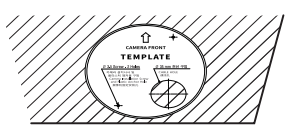

- **2.** Закрепите камеру, ввинтив два самонарезающих винта в проделанные по шаблону установки отверстия.
  - Установите отметку < 1>, выполненную на камере, в направлении мониторинга камеры.
- Подсоедините соответствующий кабель к внутреннему разъему камеры.
- Отрегулируйте направление объектива см. раздел "Регулировка направления наблюдения камеры". (стр. 23)
- Не рекомендуется прикасаться к объективу камеры, так как на заключительном этапе производственного процесса объектив был сфокусирован должным образом. При касании объектива он может расфокусироваться, либо на нем останутся загрязнения.
- 5. Соедините внутреннюю крышку с основным корпусом.
- Обхватив одной рукой нижнюю сторону камеры, возьмитесь другой рукой за крышку, нажмите на нее и выровняйте по двум значкам стрелок, как показано на рисунке.
  - Для установки крышки купола совместите стрелки и плотно прижмите крышку. Если во время сборки купольная крышка повернется или будет установлена неправильно, может получиться рассеянное отражение, либо может повернуться секция объектива, что приведет к изменению диапазона съемки.
  - Удостоверьтесь, что купольная крышка хорошо соединена с нижней частью, как показано на рисунке.

Если защелкивание не выполнилось должным образом, купольная крышка может отпасть и получить повреждения.

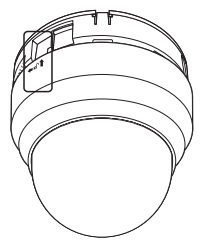

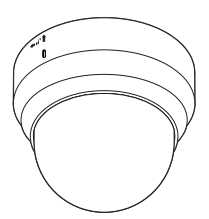

## УСТАНОВКА (QNO-6014R/7012R/7022R/7032R/6084R/7082R)

Эта камера водонепроницаемы и соответствует стандарту IP66, однако штекер внешнего кабеля водонепроницаемым не является. Рекомендуется установить это устройство под карнизом во избежание выступания кабеля наружу.

#### Меры предосторожности, принимаемые перед установкой

Прежде чем устанавливать камеру, обязательно прочтите приведенные далее инструкции.

- Установку необходимо выполнять в таком месте (на потолке или стене), которое может выдержать вес в пять раз превышающий вес камеры, включая установочный кронштейн.
- Кабели с поврежденной или снятой изоляцией могут стать причиной повреждения устройства или возгорания.
- С целью предосторожности попросите посторонних лиц покинуть место установки. На всякий случай уберите все посторонние личные вещи.
- Не используйте отверстие, предназначенное для подсоединения солнечного козырька, в иных целях.
- Если аппарат устанавливать с чрезмерным усилием, это может привести к повреждению камеры из-за неправильной работы.

При сборке неподходящими инструментами с приложением усилий возможно повреждение аппарата.

#### Установка

 Учитывая направление наблюдения, приложите шаблон и просверлите по нему отверстия.

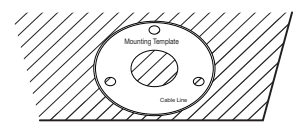

- Вставьте 3 самонарезающих винта в 3 отверстия и затяните, чтобы закрепить камеру.
- 3. Подключите требующиеся кабели к соединителям камеры.

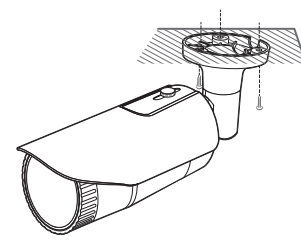

- С помощью прилагаемого углового ключа настройте направление обзора камеры.
  - Для регулировки положения камеры на кронштейне отверните винты кронштейна, настройте камеру и затяните винты. Если пытаться регулировать положение при затянутых винтах с приложением силы, это может привести к появлению трещин и другим проблемам.

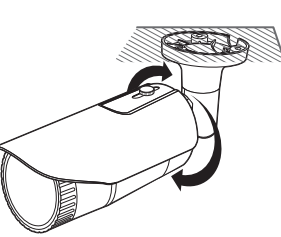

#### Подключение влагостойкого кабеля RJ45 к кабелю локальной сети

1. Вставьте его в направлении, показанном стрелкой.

 Подключите модульный разъем (розетка) к соединителю RI45 (вилка).

Подключите соединитель локальной сети (вилка) к кабелю.

Соединитель RJ45 (ВИЛКа) Молульный разъем

RJ45 (розетка) Резиновое кольцо

- Храните каждую из частей отдельно.
- Соедините, повернув модульный разъем RJ45 (розетка) и защитную крышку RJ45 по часовой стрелке (в направлении, указанном стрелкой).

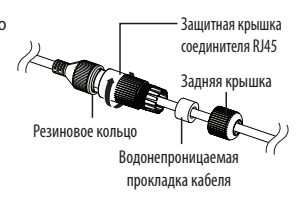

- 5. Соедините, повернув защитную крышку RJ45 и заднюю крышку по часовой стрелке (в направлении, указанном стрелкой). Когда задняя крышка встанет на место, водонепроницаемая прокладка кабеля плотно прижмется к кабелю, обеспечив его влагозащиту.
- Необходимо полностью собрать узел, повернув заднюю крышку до конца винтовой резьбы соединителя RJ45.

#### Наружный монтаж

При монтаже этого устройства вне здания, пожалуйста, обеспечьте его водонепроницаемость с помощью водонепроницаемой ленты бутилкаучука (ее можно купить в магазине) так, чтобы вода не протекла в щель кабеля, выведенного наружу.

- Подсоедините силовой кабель, кабели ввода/вывода, AUDIOсоединителя и кабели локальной сети передачи данных.
- Оберните черный кабельный кожух (Зона А) и зону присоединения кабеля водонепроницаемой лентой (бутилкаучук) так, чтобы лента бутилкаучука перекрывалась больше чем на половину.

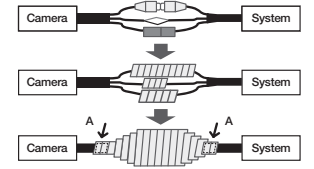

- Ecnu не обеспечена надлежащая водонепроницаемость кабельного кожуха, это может стать причиной течи. Удостоверьтесь, что кабель обмотан толстым слоем ленты.
  - Водонепроницаемая лента сделана из бутилкаучука, который может растягиваться по длине более чем в два раза.

#### УСТАНОВКА (QNV-6014R/7012R/7022R/7032R)

Эта камера водонепроницаема и соответствует стандарту IP66, однако штекер внешнего кабеля водонепроницаемым не является. Рекомендуется установить это устройство под карнизом во избежание выступания кабеля наружу.

#### Меры предосторожности, принимаемые перед установкой

Прежде чем устанавливать камеру, обязательно прочтите приведенные далее инструкции.

- Установку необходимо выполнять в таком месте (на потолке или стене), которое может выдержать вес в пять раз превышающий вес камеры, включая установочный кронштейн.
- Кабели с поврежденной или снятой изоляцией могут стать причиной повреждения устройства или возгорания.
- С целью предосторожности попросите посторонних лиц покинуть место установки. На всякий случай уберите все посторонние личные вещи.
- Если аппарат устанавливать с чрезмерным усилием, это может привести к повреждению камеры из-за неправильной работы.

При сборке неподходящими инструментами с приложением усилий возможно повреждение аппарата.

#### Разборка

 Чтобы снять крышку, с помощью прилагаемого гаечного ключа Torx L поверните 2 крепежных болта на крышке купола против часовой стрелки.

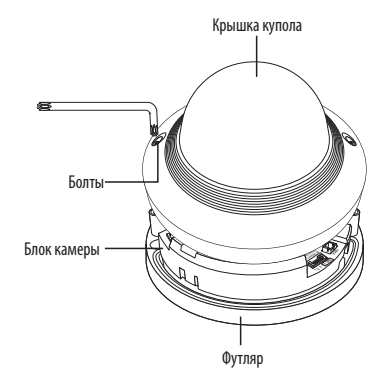

#### Установка

камеры.

 Учитывая направление наблюдения, приложите шаблон и просверлите по нему отверстия.

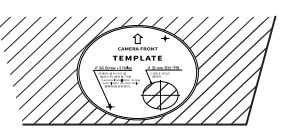

- Закрепите камеру, ввинтив два самонарезающих винта в проделанные по шаблону установки отверстия.
   Установите отметку < 1 >, выполненную на камере, в направлении мониторинга
- Подсоедините соответствующий кабель к внутреннему разъему камеры.
- Отрегулируйте направление объектива см. раздел "Регулировка направления наблюдения камеры". (стр. 23)

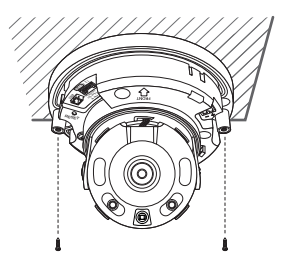

- 5. Закройте крышку купола.
  - Чтобы не протекала вода, надежно затяните крепежный болт гаечным ключом Torx L.

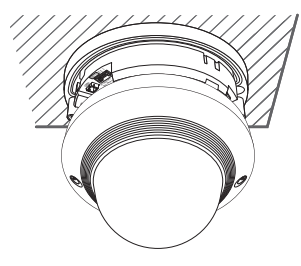

#### Подключение кабеля локальной сети

1. Снимите крышку купола и корпус.

- 2. Извлеките втулку для кабеля в нижней части, как показано на рисунке.
  - Для подключаемого кабеля локальной сети используйте соответствующую втулку.
    - Базовая камера: используйте кабель Ø5~6.5.

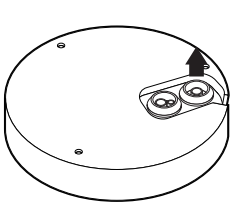

- Подключение кабеля аудио/сигнализации и кабеля питания
- 1. Снимите крышку купола и корпус.
- 2. Извлеките втулку для кабеля в нижней части, как показано на рисунке.

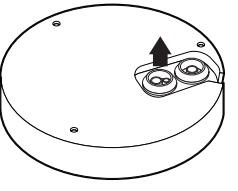

 Извлеките выступающую часть из втулки для кабеля сигнала тревоги / аудиокабеля и пропустите кабель питания через втулку.

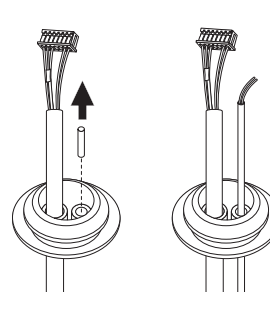

• УСТАНОВКА И ПОДКЛЮЧЕНИЕ

- Извлеките выступающую часть из втулки для кабеля с одним отверстием.
- Пропустите кабель LAN через отверстие, используя направляющий колпачок.

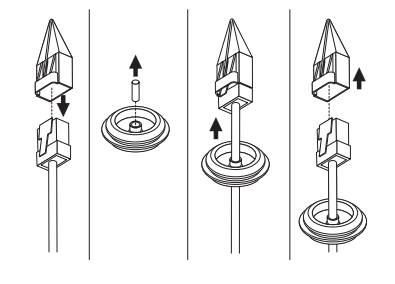

- 4. Пропустите кабель сигнала тревоги / аудиокабель через отверстие от втулки для кабелей, извлеченной на шаге 2. Подключите кабели к разъему сигнала тревоги / звука и клеммной колодке платы соответственно.
- При монтаже камеры подвесьте кабели на зафиксированном крюке, чтобы не пережать и не повредить их.
- 6. Вставьте втулку с кабелем сигнала тревоги / аудиокабелем в отверстие.
- Отрегулируйте направление объектива см. раздел "Регулировка направления наблюдения камеры". (стр. 23)
- 8. Наденьте крышку купола.

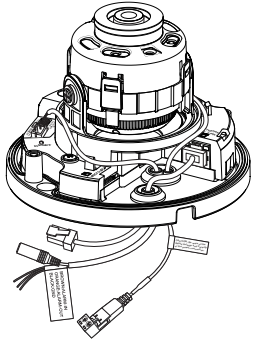

- 5. Пропустите кабель LAN через отверстие от втулки для кабеля, извлеченной на шаге 2, и вставьте в разъем Ethernet.
- **6.** Вставьте втулку с кабелем LAN в отверстие.

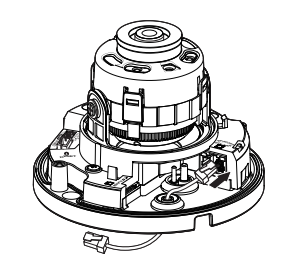

# **YCTAHOBKA (QNV-6084R/7082R)**

Эта камера водонепроницаемы и соответствует стандарту IP66, однако штекер внешнего кабеля водонепроницаемым не является.
 Рекомендуется установить это устройство под карнизом во избежание выступания кабеля наружу.

#### Меры предосторожности, принимаемые перед установкой

Прежде чем устанавливать камеру, обязательно прочтите приведенные далее инструкции.

- Установку необходимо выполнять в таком месте (на потолке или стене), которое может выдержать вес в пять раз превышающий вес камеры, включая установочный кронштейн.
- Кабели с поврежденной или снятой изоляцией могут стать причиной повреждения устройства или возгорания.
- С целью предосторожности попросите посторонних лиц покинуть место установки. На всякий случай уберите все посторонние личные вещи.
- Если аппарат устанавливать с чрезмерным усилием, это может привести к повреждению камеры из-за неправильной работы.

При сборке неподходящими инструментами с приложением усилий возможно повреждение аппарата.

#### Разборка

 Чтобы снять крышку, с помощью прилагаемого гаечного ключа Torx L поверните 3 крепежных болта на крышке купола против часовой стрелки.

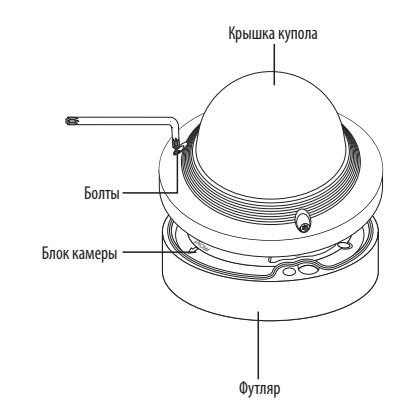

#### Установка

 Учитывая направление наблюдения, приложите шаблон и просверлите по нему отверстия.

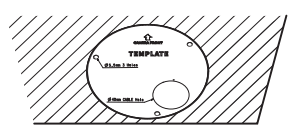

- 2. Закрепите камеру, ввинтив 3 самонарезающих винта в проделанные по шаблону установки отверстия.
  - Установите отметку < 1>, выполненную на камере, в направлении мониторинга камеры.
- Подсоедините соответствующий кабель к внутреннему разъему камеры.
- Отрегулируйте направление объектива см. раздел "Регулировка направления наблюдения камеры". (стр. 23)

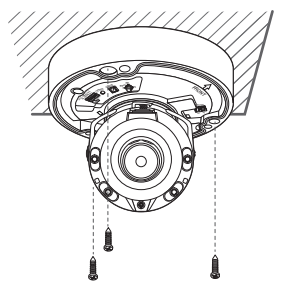

- 5. Закройте крышку купола.
  - Чтобы не протекала вода, надежно затяните крепежный болт гаечным ключом Torx L.

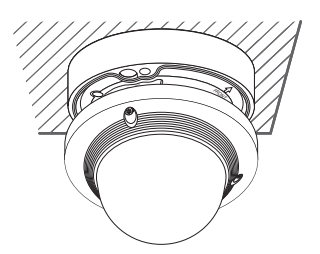

#### Подключение кабеля локальной сети

1. Снимите крышку купола и корпус.

- 2. Извлеките втулку для кабеля в нижней части, как показано на рисунке.
  - Для подключаемого кабеля локальной сети используйте соответствующую втулку.
    - Базовая камера: используйте кабель Ø5~6.5.

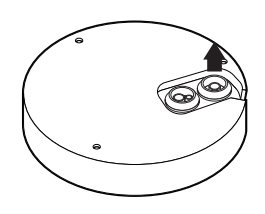

- 3. Извлеките выступающую часть из втулки для кабеля с одним отверстием.
- 4. Пропустите кабель LAN через отверстие, используя направляющий колпачок.

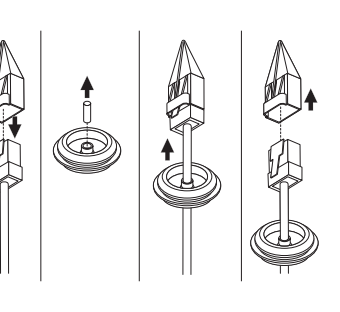

- 5. Пропустите кабель LAN через отверстие от втулки для кабеля, извлеченной на шаге 2, и вставьте в разъем Ethernet.
- 6. Вставьте втулку с кабелем LAN в отверстие.

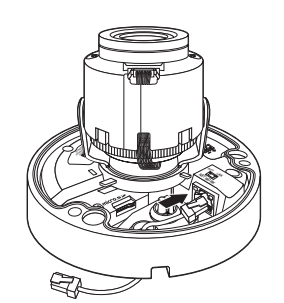

- Подключение кабеля аудио/сигнализации и кабеля питания
- 1. Снимите крышку купола и корпус.
- 2. Извлеките втулку для кабеля в нижней части, как показано на рисунке.

3. Извлеките выступающую часть из втулки для кабеля сигнала тревоги / аудиокабеля и пропустите кабель питания через втулку.

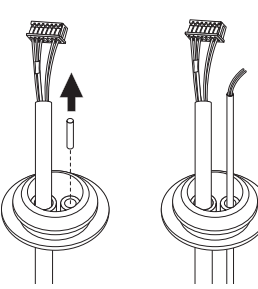

- 4. Пропустите кабель сигнала тревоги / аудиокабель через отверстие от втулки для кабелей, извлеченной на шаге 2. Подключите кабели к разъему сигнала тревоги / звука и клеммной колодке платы соответственно.
- 5. При монтаже камеры подвесьте кабели на зафиксированном крюке, чтобы не пережать и не повредить их.
- 6. Вставьте втулку с кабелем сигнала тревоги / аудиокабелем в отверстие.
- 7. Отрегулируйте направление объектива см. раздел "Регулировка направления наблюдения камеры". (стр. 23)
- 8. Наденьте крышку купола.

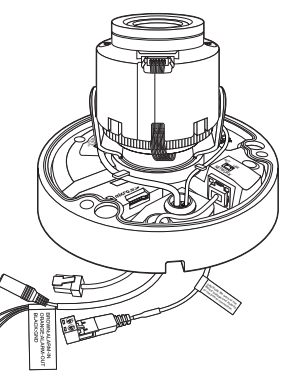

#### Подсоединение к адаптеру (продается отдельно)

Выберите и приобретите любой из следующих вариантов адаптеров (продаются отдельно), который оптимально подойдет для места установки или покажется вам более удобным.

- 1. Снимите крышку купола с корпуса, следуя шагам, описанным в разделе "Разборка". (стр. 18)
- 2. Используйте крепежные винты, чтобы закрепить корпус камеры на приобретенном отдельно адаптере.
- Подсоедините и проложите нужные кабели таким образом, чтобы не повредить и не перекрутить их при установке камеры.
- 4. Установите блок камеры в порядке, обратном "Разборка".
- Отрегулируйте направление объектива см. раздел "Регулировка направления наблюдения камеры". (стр. 23)
- 6. Закройте крышку купола.
  - Чтобы не протекала вода, надежно затяните крепежный болт гаечным ключом Torx L.

#### Наружный монтаж

При монтаже этого устройства вне здания, пожалуйста, обеспечьте его водонепроницаемость с помощью водонепроницаемой ленты бутилкаучука (ее можно купить в магазине) так, чтобы вода не протекла в щель кабеля, выведенного наружу.

- 1. Подсоедините силовой кабель, кабели ввода/вывода, AUDIOсоединителя и кабели локальной сети передачи данных.
- Оберните черный кабельный кожух (Зона А) и зону присоединения кабеля водонепроницаемой лентой (бутилкаучук) так, чтобы лента бутилкаучука перекрывалась больше чем на половину.
- Если не обеспечена надлежащая водонепроницаемость кабельного кожуха, это может стать причиной течи. Удостоверьтесь, что кабель обмотан толстым слоем ленты.
  - Водонепроницаемая лента сделана из бутилкаучука, который может растягиваться по длине более чем в два раза.

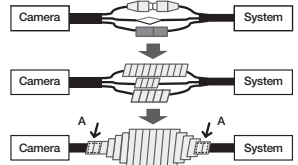

#### Регулировка направления наблюдения камеры (OND-7012R/7022R/7032R/7082R, ONV-6014R/7012R/7022R/7032R/6084R/7082R)

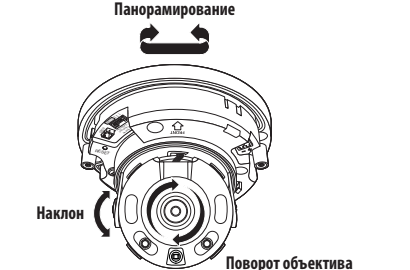

# УСТАНОВКА/ИЗВЛЕЧЕНИЕ КАРТЫ MICRO SD

- Карту Micro SD следует поместить в гнездо до установки камеры, когда она еще не подключена к источнику питания.
  - Попытки неправильно вставить карту памяти Micro SD в гнездо могут привести к повреждению карты и всего устройства.
  - Не рекомендуется вставлять или вынимать карту памяти Микро SD во время дождя или при высокой влажности.
  - Снятие крышки изделия следует закончить в течение 5 минут, поскольку в противном случае возникает опасность конденсации росы внутри изделия.

#### Установка карты Micro SD (QNO-6014R/7012R/7022R/7032R/6084R/7082R)

**1.** Поверните переднюю крышку в направлении ОСВОБОДИТЬ [ [] ].

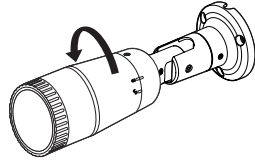

2. Потяните и отделите переднюю крышку.

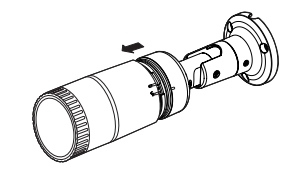

3. Вставьте карту памяти Микро SD в направлении стрелки, как показано на рисунке.

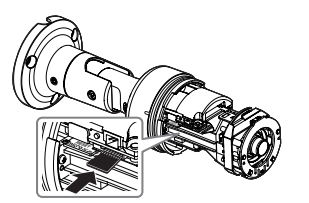

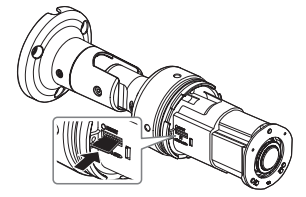

<0N0-6084R/7082R>

#### Настройка направления мониторинга

Направление камеры можно регулировать, только когда она закреплена на потолке. Поворот блока видеокамеры влево или вправо называется панорамированием, регулировка наклона – наклоном, а осевое перемещение объектива – вращением.

- Эффективный диапазон панорамирования составляет 350 градусов.
- Эффективный диапазон вращения 355 градусов.
- Эффективный диапазон наклона 67 градусов.

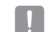

- Изображение может быть закрыто корпусом камеры в зависимости от угла.
- Не нужно с силой поворачивать объектив фокус/увеличение, когда кожух купола снят. В противном случае фокусировка может выполняться неправильно из-за сбоя в работе привода.

#### Способы регулировки

- 1. Установив камеру, отрегулируйте угол панорамирования в соответствии с направлением наблюдения.
- 2. Установите горизонтальный угол таким образом, чтобы изображение не переворачивалось.
- 3. Отрегулируйте угол поворота таким образом, чтобы камера была направлена на наблюдаемый объект.

<0N0-6014R/7012R/7022R/7032R>

#### Установка карты Micro SD (QND-7012R/7022R/7032R/7082R, QNV-6014R/7012R/7022 R/7032R/6084R/7082R)

- 1. Отделите крышку купола камеры.
- 2. Вставьте карту памяти Микро SD в направлении стрелки, как показано на рисунке.

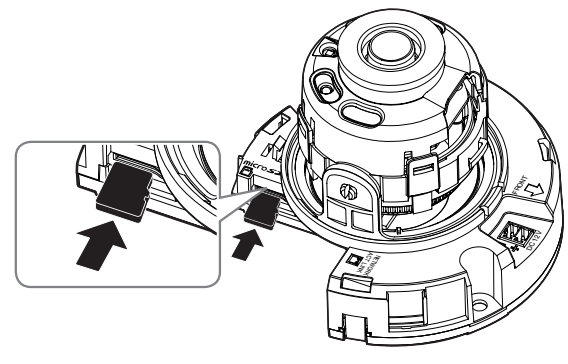

<QND-7012R/7022R/7032R>

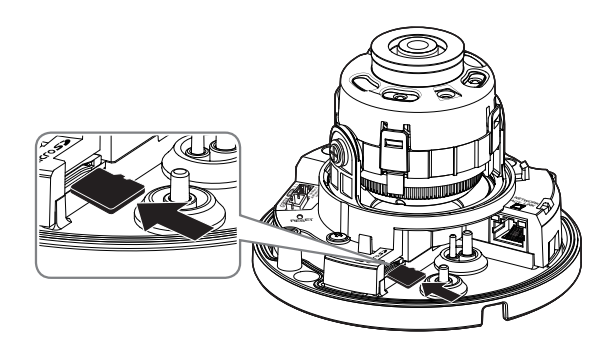

<QNV-6014R/7012R/7022R/7032R>

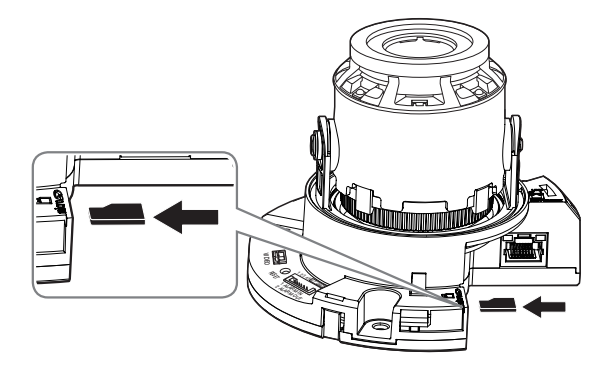

<QND-7082R>

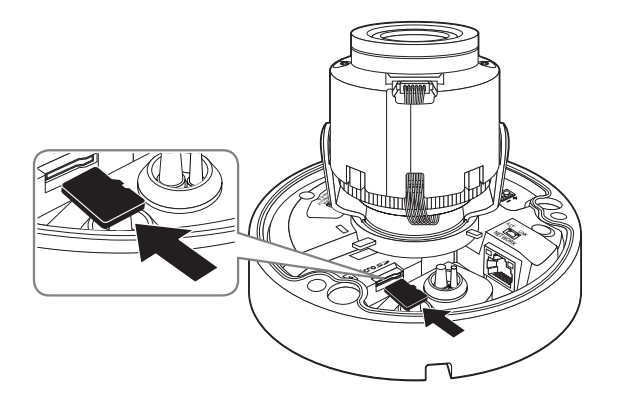

<QNV-6084R/7082R>

## Извлечение карты Micro SD

Мягко нажмите на выступающий конец карточки как показано на диаграмме, чтобы извлечь карточку из гнезда.

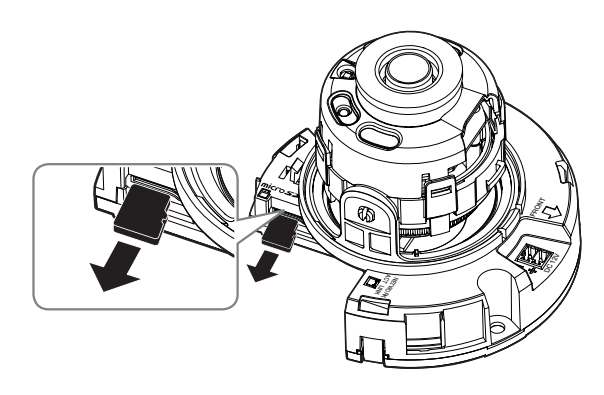

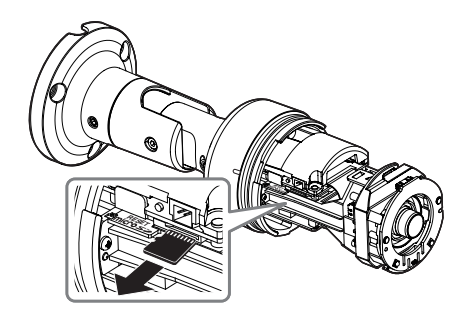

<QN0-6014R/7012R/7022R/7032R>

<QND-7012R/7022R/7032R>

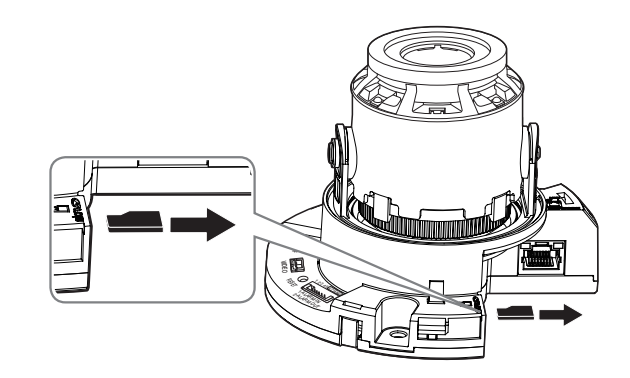

<QND-7082R>

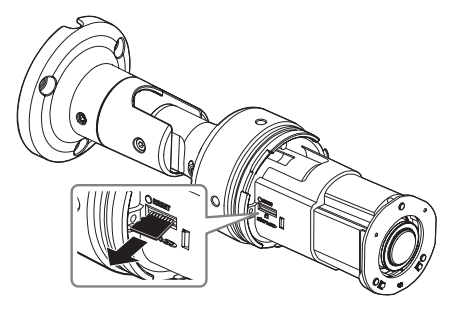

<QN0-6084R/7082R>

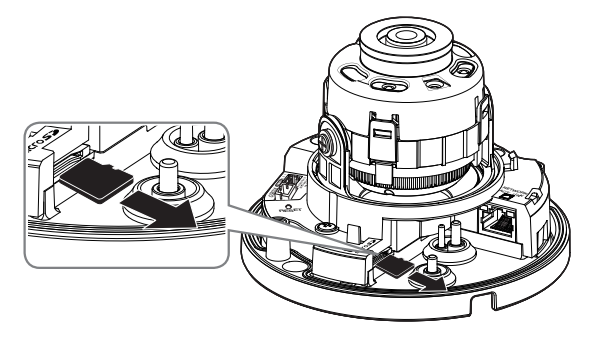

<QNV-6014R/7012R/7022R/7032R>

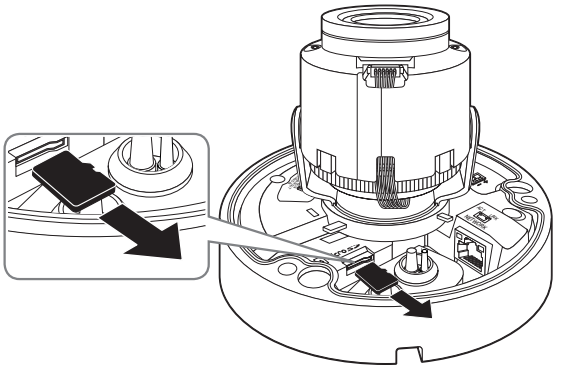

<QNV-6084R/7082R>

- Перед извлечением карты Місто SD в меню «Установка ( \*)>-<Событие>-<Накопитель> установите для этого устройства состояние «Выкл.», нажмите кнопку [Применить] и выключите камеру.
  - Если Вы выключите камеру или извлечете из продукта карту Micro SD, содержащую данные, то эти данные могут быть потеряны или повреждены.

# ПИТАНИЕ И РАБОТА ПО ЛОКАЛЬНОЙ СЕТИ

 Прежде чем вставлять вилку питания постоянного тока 12 В в розетку, соберите клеммную колодк 

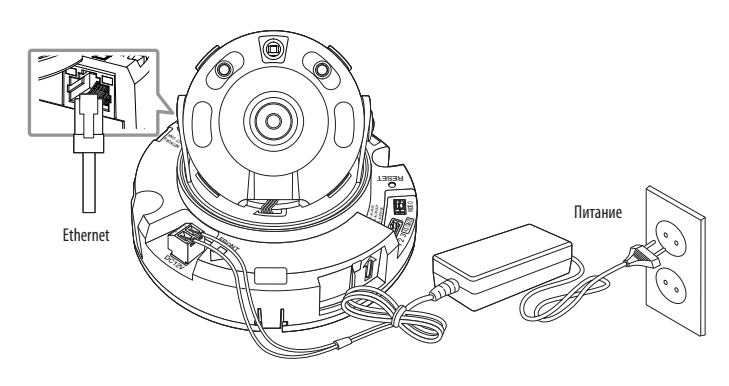

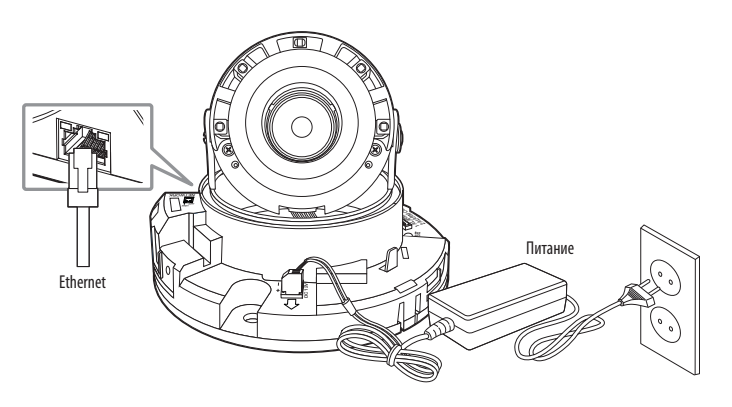

<QND-7012R/7022R/7032R>

<QND-7082R>

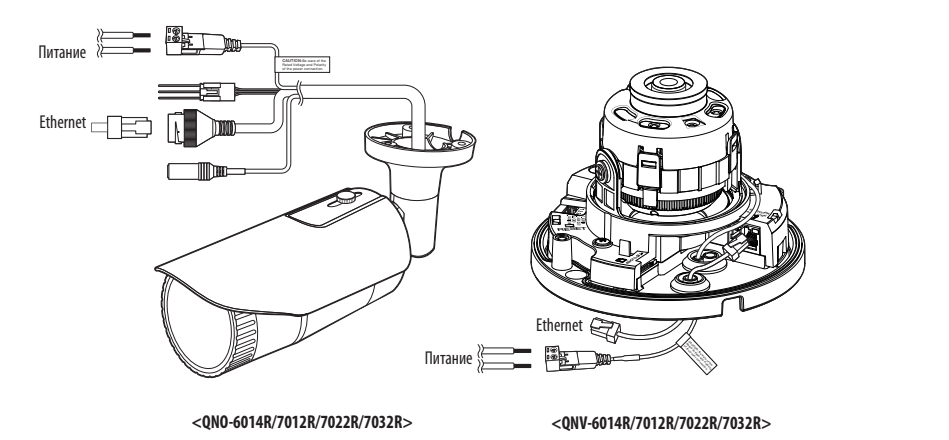

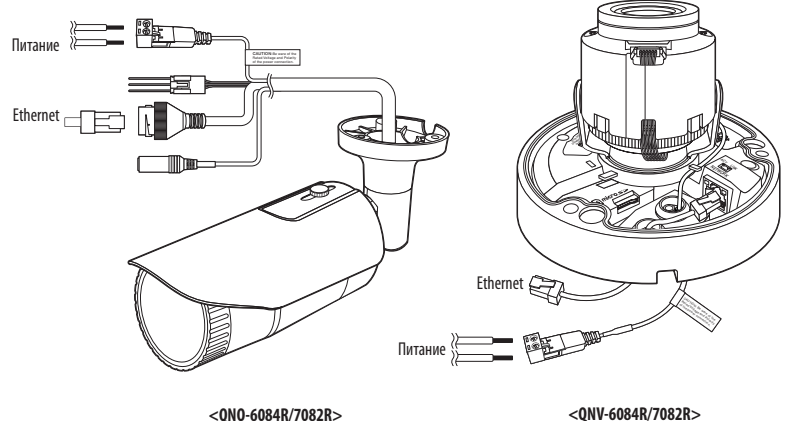

<0N0-6084R/7082R>

• УСТАНОВКА И ПОДКЛЮЧЕНИЕ

#### Подключение к сети Ethernet

Подключите кабель Ethernet к локальной сети или к Интернету.

#### Источник питания

Подключите все провода кабеля питания (+, -) к соответствующему порту камеры с помощью отвертки.

Если к устройству одновременно подведено питание РоЕ и пост. ток 12 В, то устройство будет использовать питание от пост. тока 12 В.

- Также для подачи питания к видеокамере используется маршрутизатор с поддержкой PoE.
- Применяемая технология РоЕ должна быть совместима с протоколами IEEE 802.3af.
- Рекомендуется использовать только один источник питания (РоЕ и постоянный ток 12 В).
- Подключая кабель питания, будьте очень внимательны, чтобы не перепутать полярность.
- Если необходимо подключить внешнее устройство, перед началом работы его необходимо выключить.

#### Спецификация сетевого кабеля

| Пункт                         | Содержание   | Примечание                           |
|-------------------------------|--------------|--------------------------------------|
| Разъем                        | RJ45         |                                      |
| Ethernet                      | 10/100BASE-T | 10/100 Mbps                          |
| Кабель                        | Категории 5е |                                      |
| Макс. расстояние              | 100 м        | Сопротивление пост. тока ≤ 0,125 Ω/м |
| Поддержка питания по Ethernet | IEEE 802.3af |                                      |

При использовании кабеля, отличного от стандартного категории 5е, передача на расстояние 100 м не гарантируется.

#### Подсоединение звукового ввода

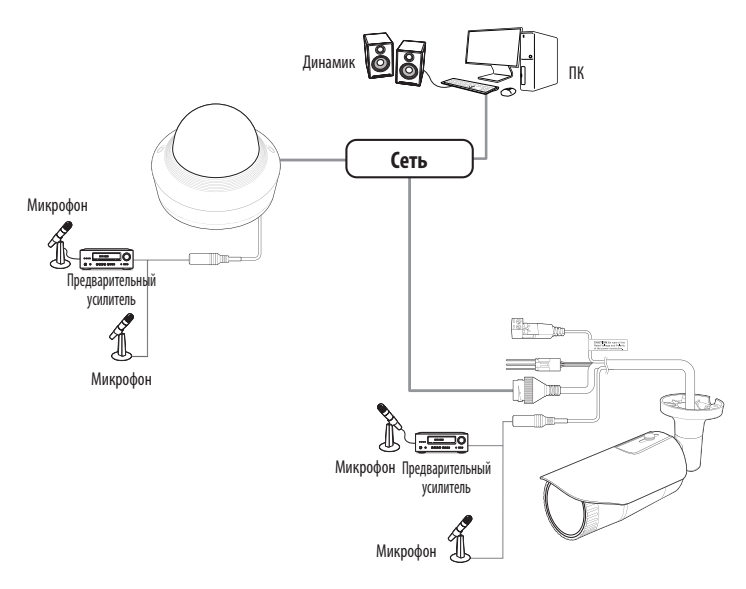

1. Connect the AUDIO IN port of the camera with the microphone or LINE OUT port.

В модели QND поддерживается только встроенный микрофон.

- 2. Проверьте характеристики для аудиовхода.
- Аудиокодек
- Аудио вход : G.711 PCM (скорость передачи: 64 кбит/с / частота дискретизации: 8 кГц), G.726 ADPCM (скорость передачи: 16 кбит/с, 24 кбит/с, 32 кбит/с, 40 кбит/с / частота дискретизации: 8 кГц)
- Дуплексное аудио
- Звуковой вход (QND-7012R/7022R/7032R/7082R) : Встроенный микрофон
- Звуковой вход (QNO-6014R/7012R/7022R/7032R/6084R/7082R, QNV-6014R/7012R/7022R/ 7032R/6084R/7082R): Выбираемый (микрофон/линейный вход), поддерживаемое напряжение: 2,5 В постоянного тока (4 мА), входное сопротивление: 2 кОм

#### Подключение к блоку портов ввода-вывода

Подсоедините кабель ввода/вывода сигнала тревоги к соответствующему порту платы.

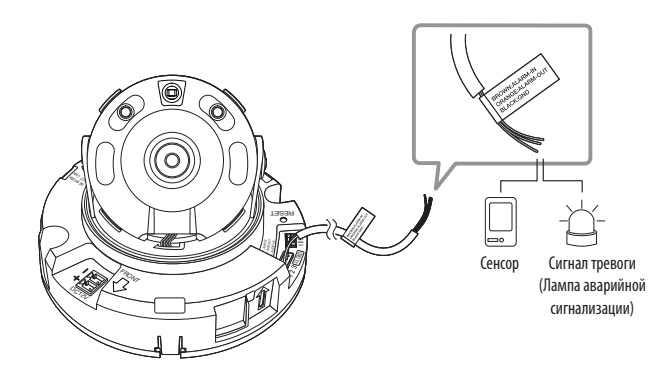

<QND-7012R/7022R/7032R>

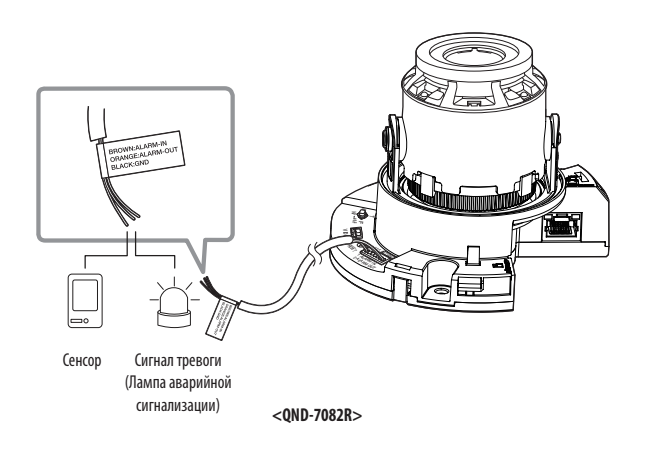

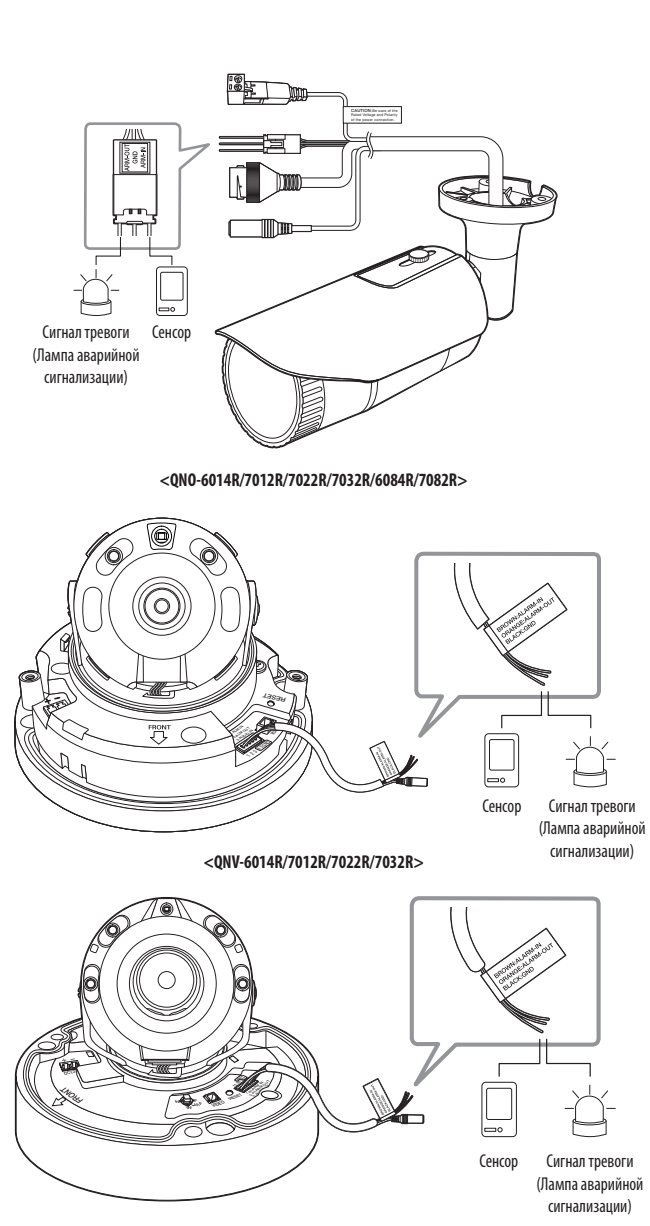

<QNV-6084R/7082R>

# установка и подключение

- ALARM-IN : Используется для подключения сенсора входного сигнала тревоги или наружного сенсора день/ночь.
- ALARM-OUT : Используется для передачи выходных сигналы тревоги.
- GND : Общий порт для ввода/вывода тревожной сигнализации.
- Если устройства (например, проблесковый световой маяк или сирена), превышающие допустимый уровень напряжение и тока, указанный в технических спецификациях, подсоединяются при помощи метода открытого коллектора, это может привести к сбою. При подключении устройств, напряжение и ток которых превышают значения, указанные в спецификации, см. Раздел «Монтажная диаграмма выхода тревоги».

#### Подключение к внешнему датчику

Подсоедините один провод двухпроводного кабеля датчика к порту [ALARM IN], а другой провод - к порту [GND].

#### Монтажная схема входа тревоги

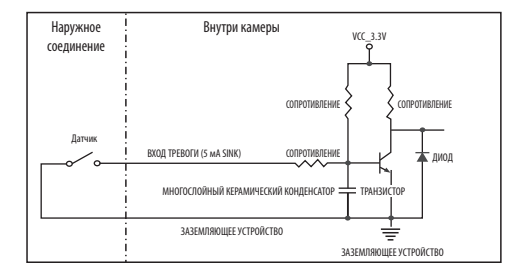

#### Подключение выхода тревоги

Если устройства (например, проблесковый световой маяк или сирена), превышающие допустимый уровень напряжение и тока, указанный в технических спецификациях, подсоединяются при помощи метода открытого коллектора, это может привести к сбою.

При подключении устройств, напряжение и текущие технические характеристики которых выше указанных в спецификации, смотрите схему подключения выхода тревоги, представленную ниже.

#### Монтажная диаграмма выхода тревоги

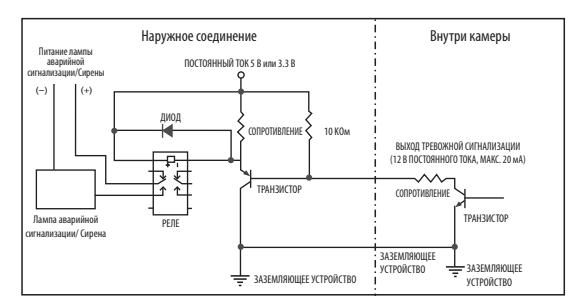

Можно выставить сетевые настройки согласно сетевой конфигурации.

# ПОДКЛЮЧЕНИЕ КАМЕРЫ НАПРЯМУЮ К ЛОКАЛЬНОЙ СЕТИ

#### Подключение к камере через локальный ПК в локальной сети

- 1. Запустите Интернет-браузер на локальном ПК.
- 2. Введите адрес IP-роутера в адресной строке браузера.

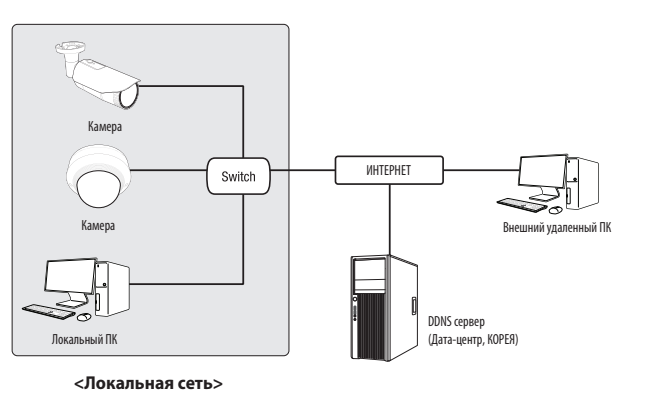

 Удаленный ПК во внешней сети или в Интернете не может подключиться к камере, установленной в интранет, если не задана правильная переадресация портов или установлен файрвол.
 В этом случае обратитесь к системному администратору для устранения проблемы.

Согласно заводским настройкам по умолчанию, IP-адрес назначается сервером DHCP автоматически. Если сервер DHCP отсутствует, будет задан следующий IP-адрес: 192.168.1.100.

Чтобы изменить IP-адрес, нужно использовать Device Manager.

Для получения дополнительной информации об использовании Device Manager см. раздел «Использование Device Manager». (Стр. 32)

# ПРЯМОЕ ПОДКЛЮЧЕНИЕ КАМЕРЫ К МОДЕМУ DSL/КАБЕЛЬНОМУ МОДЕМУ С ПОДДЕРЖКОЙ ПРОТОКОЛА DHCP

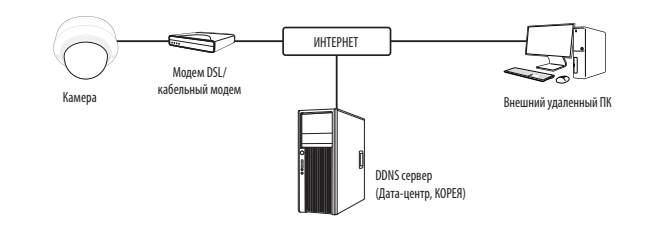

- 1. Подсоедините напрямую ПК пользователя с сетевой камерой.
- Запустите Device Manager и измените IP-адрес камеры, чтобы можно было для подключения к Интернету использовать веб-браузер вашего компьютера.
- 3. Установите подключение к интерактивной программе просмотра в веб-браузере.
- 4. Перейдите на страницу [Настройка].
- 5. Перейдите на страницу [Сеть] [DDNS] и настройте параметры DDNS.
- 6. Перейдите по меню [Basic] [IP & Порт] и задайте тип IP для [DHCP].
- 7. Подсоедините камеру, отключенную от ПК, непосредственно к модему.
- 8. Перезапустите камеру.
- За информацией об установке DDNS обратитесь к онлайновой справке программы Web Vie
  - За информацией о задании формата IP-адреса обратитесь к онлайновой справке программы Web Viewer.

#### ИСПОЛЬЗОВАНИЕ DEVICE MANAGER

- Программу Device Manager можно загрузить с веб-сайта Hanwha Vision через меню <Служба поддержки> <Online Tool>. (https://www.HanwhaVision.com)
  - Дополнительные инструкции по Device Manager можно найти в меню <Справка> главной страницы.

# АВТОМАТИЧЕСКИЙ ПОИСК КАМЕРЫ

Если камера подключена к той же сети, что и ПК, на котором установлен Device Manager, можно найти такую сетевую камеру с помощью функции поиска.

- 1. Нажмите <Search (Поиск)> на главной странице Device Manager.
- 2. В открывшемся списке выберите нужную камеру.
- Проверьте МАС-адрес на наклейке, прикрепленной к камере.

#### НАСТРОЙКА ІР-АДРЕСА

Чтобы изменить сетевые настройки камеры, в поле <**Status (Состояние)**> должен отображаться значок <**Login** OK (Bxog OK)>. Чтобы войти ы систему, на главной странице нажмите <**Authentication (Аутентификация)**>.

🐼 IP Assign - Single dev

168 . 126 . 63 . 2

Apply Close

#### Настройка статического IP

Вручную ведите IP-адрес и информацию о порте.

- Выберите из списка камеру, у которой нужно изменить параметры IP.
- Нажмите кнопку <IP Assign (Назначить IP)> на главной странице Device Manager.
- Выберите < Assign the following IP address (Назначить следующий IP-адрес)>.
  - В данных параметров IP камеры будут отображаться введенные значения.
- 4. Заполните категории IP-адреса и порта.

#### В случае отсутствияШирокополосный маршрутизатор

Попросите сетевого администратора выдать вам значения <**IP Address (IP-agpec)**>, <**Subnet Mask (Маска подсети)**>, <**Gateway (Шлюз)**>.

- НТТР Port: Используется для получения доступа к камере через веб-обозреватель. Значение по умолчанию - 80.
- RTSP Port: Порт, который управляет потоковой передачей в реальном времени. По умолчанию установлено значение 554.

#### В случае использованияШирокополосный маршрутизатор

- IP Address: введите адрес, который соответствует IPдиапазону, заданному Широкополосный маршрутизатор. пр) 192.168.1.2~254, 192.168.0.2~254, 192.168.XXX.2~254
- Subnet Mask : параметр <Subnet Mask> Широкополосный маршрутизатор соответствует параметру <Subnet Mask> камеры.
- Gateway: параметр <Local IP Address> Широкополосный маршрутизатор соответствует параметру <Gateway> камеры.

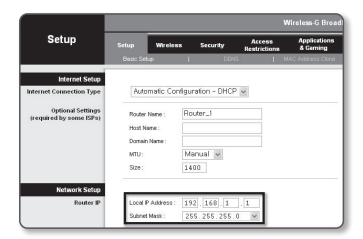

- Параметры могут различаться в зависимости от модели Широкополосный маршрутизатор. Для получения дополнительных сведений см. руководство пользователя соответствующего маршрутизатора.
  - Дополнительную информацию о переадресации портов на широкополосном маршрутизаторе см. в разделе "Настройка Переадресации Диапазона Портов (Распределение Портов)". (Стр. 34)

#### Если к Широкополосный маршрутизатор подключено несколько камер

Настройте параметры, связанные с IP-адресом и портами, в соответствии друг с другом.

пр)

| Категория                         |                                      | Камера №1                                     | Камера №2                                     |  |
|-----------------------------------|--------------------------------------|-----------------------------------------------|-----------------------------------------------|--|
| Настройки, связанные<br>с IP      | IP Address<br>Subnet Mask<br>Gateway | 192.168.1.100<br>255.255.255.0<br>192.168.1.1 | 192.168.1.101<br>255.255.255.0<br>192.168.1.1 |  |
| Настройки, связанные<br>с портами | Порт НТТР<br>Порт RTSP               | 8080<br>554                                   | 8081<br>555                                   |  |

Если для параметра < HTTP Port> выбрано значение свыше 80, необходимо указать номер < Port> в адресной строке веб-

обозревателя, прежде чем получить доступ к камере. пр) http://IP-адрес : Порт HTTP http://192.168.1.100:8080

#### 5. Нажмите кнопку [Применить].

6. Если появится сообщение об успешной настройке, нажмите [OK].

#### Настройка динамического IP-адреса

Получите IP-адрес от DHCP

- Примеры динамического IP-окружения
- Сервер DHCP назначает IP-адрес Широкополосный маршрутизатор с подключенными камерами.

IP Assign - Single device

Obtain an P address automatically (DHCP)

 132
 155
 0
 51
 HTTP Poet:
 55

 235
 235
 255
 0
 WeP Poet
 453

182 . 160 . 0 . 1 RTSP Port \$54

Apply Close

168 . 126 . 63 .

168 . 126 . 63 . 2

- Прямое подключение камеры к модему с помощью протоколов DHCP
- Внутренний сервер DHCP назначает IP-адреса по локальной сети.
- Выберите из списка камеру, у которой нужно изменить параметры IP.
- Нажмите кнопку <IP Assign (Назначить IP)> на главной странице Device Manager.
- 3. Выберите <Obtain an IP address automatically (DHCP) (Получить IP-адрес автоматически (DHCP))>.
- 4. Нажмите кнопку [Apply (Применить)].
- Если появится сообщение об успешной настройке, нажмите [OK].

# РЕГИСТРАЦИЯ КАМЕРЫ ВРУЧНУЮ

Если не удается найти камеру с помощью функции поиска (если камера подключена к внешней сети), ее можно зарегистрировать удаленно, введя ее параметры IP вручную.

- На главной странице Device Manager нажмите <Add Devices (Добавить устройства)> – <Manually Add Device (Добавить устройство вручную)>.
- 2. Введите нужный диапазон IP-адресов.
- Выберите < Model Name (имя модели) > камеры, которую нужно зарегистрировать, и введите данные о порте HTTP, идентификатор и пароль.
- 4. Нажмите кнопку [Register (Зарегистрировать)].
- 5. Проверьте, зарегистрировалась ли камера.
  - Проверьте МАС-адрес на наклейке, прикрепленной к камере.

# Add Danis \_ \_ 0

# АВТОМАТИЧЕСКАЯ НАСТРОЙКА ІР

- Выберите из списка камеру, для которой необходимо автоматически настроить параметры IP.
- автоматически настроить параметры IP. 2. На главной странице Device Manager нажмите < + >.
  - Появится меню настроек оборудования.
- 3. Выберете в меню <Auto IP Configure (Автоматическая настройка IP)>.
- 4. Нажмите кнопку [Close (Закрыть)].

| 2 | Model Name<br>GND-7012R | Name<br>Camera | IP Address<br>192.168.0.31 | Result |                   |
|---|-------------------------|----------------|----------------------------|--------|-------------------|
|   |                         |                |                            |        | UPaP              |
|   |                         |                |                            |        | UPnP ON           |
|   |                         |                |                            |        | UPyP OFF          |
|   |                         |                |                            |        | Get UPnP Value    |
|   |                         |                |                            |        | Bonjour           |
|   |                         |                |                            |        | Bonjour ON        |
|   |                         |                |                            |        | Bonjour OFF       |
|   |                         |                |                            |        | Get Bonjour Value |

# НАСТРОЙКА ПЕРЕАДРЕСАЦИИ ДИАПАЗОНА ПОРТОВ (РАСПРЕДЕЛЕНИЕ ПОРТОВ)

После установки Широкополосный маршрутизатор с подключенными камерами необходимо настроить для него переадресацию диапазона портов, чтобы с удаленного компьютера можно было получить доступ к подключенным камерам.

#### Переадресации диапазона портов вручную

 В меню настроек Широкополосный маршрутизатор выберите < Applications & Gaming> - < Port Range Forward>.

Сведения о настройке переадресации диапазона портов для Широкополосный маршрутизатор стороннего производителя см. в его руководстве пользователя.

2. Выберите <TCP> и <UDP Port> для каждой камеры, подключенной к Широкополосный маршрутизатор. Номер каждого из портов, конфигурируемых в IPмаршрутизаторе, следует устанавливать в соответствии с номером, назначенным в пункте меню <Hacтройка> -<Basic> - <IP & Порт> в Web viewer камеры.

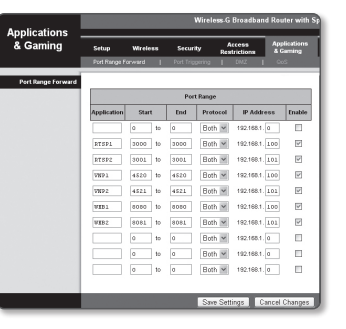

17

Затем нажмите кнопку [Save Settings].
 Заданные настройки будут сохранены.

Настройка переадресации портов является примером настройки IP-маршрутизатора CISCO.

Параметры могут различаться в зависимости от модели Широкополосный маршрутизатор.
 Для получения дополнительных сведений см. руководство пользователя соответствующего маршрутизатора.

#### Настройка переадресации диапазона портов для нескольких сетевых камер

- Правило переадресации порта для Широкополосный маршрутизатор можно задать с веб-страницы его настроек.
- С помощью экрана настройки камеры можно изменить все порты.

Когда камера 1 и камера 2 подключены к маршрутизатору:

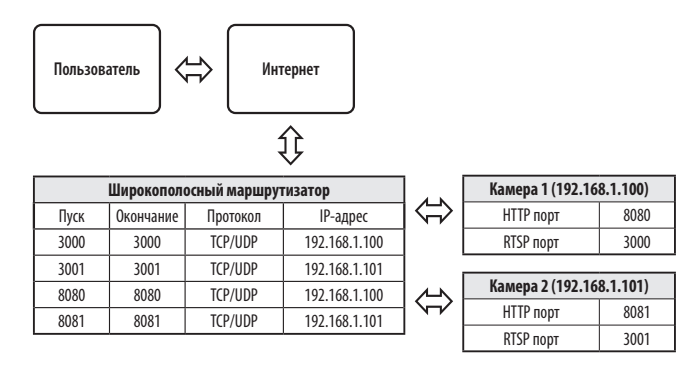

 Перездресация портов выполняется без дополнительной настройки роутера, если роутер поддерживает функцию UPnP (включи и работай).

После соединения с сетевой камерой установите из меню **<Быстрое соединение>** флажок **<DDNS>** в пункте "**Настройки** -> **Сеть** -> DDNS".

# ПОДКЛЮЧЕНИЕ К КАМЕРЕ С ЛОКАЛЬНОГО КОМПЬЮТЕРА ОБЩЕГО Доступа

- Запустите Device Manager. Она выполнить поиск подключенных камер и составит список найденных.
- Дважды щелкните нужную камеру, чтобы получить к ней доступ. Запустится веб-обозреватель и подключится к выбранной камере.

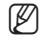

 Получить доступ к найденной камере можно и другим способом: просто введите IP-адрес камеры в адресную строку вебобозревателя.

# ПОДКЛЮЧЕНИЕ К КАМЕРЕ С УДАЛЕННОГО КОМПЬЮТЕРА ЧЕРЕЗ ИНТЕРНЕТ

На удаленном компьютере, который не входит в сетевой кластер широкополосного маршрутизатора, пользователи не могут получить доступ к камерам в сети широкополосного маршрутизатора, используя URL-адрес DDNS конкретной камеры.

- Прежде чем получить доступ к камере в сети Широкополосный маршрутизатор, необходимо настроить переадресацию диапазона портов для Широкополосный маршрутизатор.
- На удаленном компьютере запустите веб-обозреватель и введите DDNS URL-адрес камеры или IP-адрес Широкополосный маршрутизатор в адресную строку. np) http://ddns.hanwha-security.com/ID

```
Ø
```

Чтобы использовать DDNS, зарегистрируйтесь на домашней странице DDNS (http://ddns.hanwha-security.com) и зарегистрируйте продукт через меню [Moй DDNS]> [Зарегистрировать продукт].

#### ПОДКЛЮЧЕНИЕ К КАМЕРЕ

#### Обычный порядок действий

1. Запустите веб-обозреватель.

Введите IP-адрес камеры в адресную строку. пр) • IP-адрес (IPv4) : 192.168.1.100

- → http://192.168.1.100
- появится диалоговое окно входа.

• IP-адрес (IPv6) : 2001:230:abcd: ffff:0000:0000:ffff:1111

→ http://[2001:230:abcd:ffff:0000:0000:ffff:1111] - появится диалоговое окно входа.

# Номер порта HTTP отличен от 80

1. Запустите веб-обозреватель.

Введите IP-адрес и номер порта HTTP камеры в адресную строку.

пр) IP-адрес: 192.168.1.100: номер порта HTTP(8080)

→ http://192.168.1.100:8080 - появится диалоговое окно входа.

#### Использование URL-адреса

- 1. Запустите веб-обозреватель.
- Введите DDNS URL-адрес камеры в адресную строку. пр) URL-адрес: http://ddns.hanwha-security.com/ID - появится диалоговое окно входа.

Сетевое подключение выключено только в среде LAN.

#### Подключение через UPnP

1. Запустите систему клиента или операционную систму в подтверждение UPnP протокола.

2. Кликните имя камеры для поиска.

В операционной системе Windows кликните на имя камеры для поиска в меню сети.

Отобразится окно входа.

| € → 0 ( <u>0</u> )<br>III Apps | Sign in Http://tit.initian.initian.ini | * 0 : |
|--------------------------------|----------------------------------------------------------------------------------------------------|-------|
|                                | Personal Sign in Cancel                                                                                                    |       |

#### Соединение через службу Bonjour

1. Запустите систему клиента или операционную систему в подтверждение Bonjour протокола.

2. Кликните имя камеры для поиска.

В операционной системе Мас кликните имя камеры для поиска во вкладке Bonjour в браузере Safari.

- Отобразится окно входа.

#### Просмотр DDNS-адреса

Если камера подключена непосредственно к кабельному модему на основе DHCP или к модему DSL, то IPадрес будет изменяться каждый раз при соединении с Интернет-провайдером (компанией, с которой у вас подписка).

В этом случае вам не будет сообщаться об изменении IP-адреса, выполненном DDNS.

Если вы зарегистрируете устройство с динамическим IP-адресом на сервере DDNS, то во время доступа к этому устройству вы всегда можете проверить, как изменился его IP-адрес.

Чтобы зарегистрировать устройство на сервере **<DDNS**>, посетите веб-сайт http://ddns.hanwha-security.com Сначала зарегистрируйте камеру, а затем задайте **<Сеть**> - **<DDNS**> для **<DDNS**> в программе Web Viewer, а также укажите **<Код продукта**>, который использовался для регистрации DDNS.

# УСТАНОВКА ПАРОЛЯ

Когда доступ к продукту выполняется первый раз, необходимо зарегистрировать пароль входа в систему.

- Для нового пароля от 8 до 9 символов, необходимо использовать не менее 3 символов из числа следующих: строчные/прописные буквы, цифры и специальные символы. Для пароля от 10 до 15 символов необходимо использовать не менее 2 типов указанных символов.
  - Допускаются следующие специальные символы : ~`!@#\$%^\*()\_-+=|{[].?/
- Для лучшей защиты пароля не рекомендуется повторять одинаковые символы либо символы, последовательно расположенные на клавиатуре.
- При утрате пароля можно нажать кнопку [RESET] для инициализации продукта. Не теряйте пароль, сохраните его в записной книжке или запомните.

## вход

При каждом доступе к камере будет появляться окно входа. Укажите идентификатор пользователя и пароль для доступа к камере

- Введите "admin" в поле ввода <User Name>. Идентификатор администратора "admin" постоянный и не подлежит изменению.
- 2. Введите пароль в поле ввода < Password>.
- Нажмите кнопку [Sign in]. После входа в систему отобразится экран интерактивной программы просмотра.
- При доступе к камере через модуль Web viewer уделите внимание безопасности и проверьте, зашифрованы ли данные, содержащие изображение.
- Лучшее качество видео обеспечивается при размере экрана 100%. При уменьшении экрана изображение может быть обрезано по краям.

| lew password                                                                                                    |                                                                                                    |
|----------------------------------------------------------------------------------------------------|----------------------------------------------------------------------------------------------------|
| onfirm new password                                                                                                    |                                                                                                    |
| <ul> <li>the password is longer<br/>following character types<br/>characters.</li> <li>User name may not be in</li> </ul> | Interior with uppercase of towarcsin, numbers, and special characters,<br>than 10 characters, then it must include a combination of al hast 2 of the<br>aphylote fellow with uppercase or invercase, mumbers, and special<br>test as notoword |
| <ul> <li>The following special characteristic</li> </ul>                                                                  | ractors can be used ~'10955(**0 -**(51.7)                                                                                                    |
| · You may not use more th                                                                                                 | an 4 consecutive characters. (anample: 1234, abcd, etc.)                                                                                                    |
| <ul> <li>You may not use the same</li> </ul>                                                                              | e character 4 or more fimes consecutively. (example: III. 1111. aaaa. etc.)                                                                                                    |

# **НАСТРОЙКА WEB VIEWER**

- 1. Щелкните по значку [Настройка ( 🄹 )].
- 2. Откроется окно настроек.
- Можно задать по локальной сети базовую информацию о камере, а также настройки видео, аудио, локальной сети, событий, анализа и системы.
- 4. Выберите < Справка ( 🕐 )> для просмотра подробного описания каждой функции.

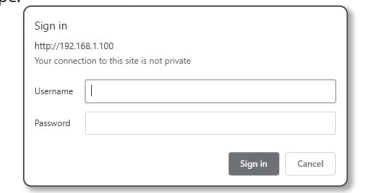

# ПОИСК И УСТРАНЕНИЕ НЕПОЛАДОК

| ПРОБЛЕМА                                                                                                    | РЕШЕНИЕ                                                                                                    | ПРОБЛЕМА                                                                                                    | РЕШЕНИЕ                                                                                                    |
|----------------------------------------------------------------------------------------------------|----------------------------------------------------------------------------------------------------|----------------------------------------------------------------------------------------------------|----------------------------------------------------------------------------------------------------|
| Если пользователь Windows<br>10 получает доступ к Web viewer<br>через Chrome или Firefox, громкость<br>микрофона периодически<br>изменяется. | <ul> <li>Это происходит, когда для микрофона установлен драйвер Realtek. Установите в качестве драйвера<br/>микрофона драйвер Windows по умолчанию для звукового устройства с поддержкой High<br/>Definition Audio, либо драйвер стороннего поставщика.</li> </ul>                  | <Детектор движения> в меню<br><Аналитика> установлено в<br><Активировать>, но уведомления по<br>электронной почте не приходят, даже<br>когда произошло событие аналитики. | <ul> <li>Проверьте настройки в следующей последовательности:</li> <li>А. Проверьте настройки параметра &lt;Дата и время&gt;.</li> <li>В. Для параметра &lt;Детектор движения&gt; необходимо задать значение &lt;Активировать&gt;.</li> <li>С. Проверьте, выбран ли в меню &lt;Настройка событий&gt; параметр &lt;Настройка событий&gt;.</li> </ul>                    |
| Если доступ производится через<br>подключаемый программный<br>модуль Free webviewer на Safari через<br>HTTPS, видео не отображается.         | <ul> <li>При первоначальном доступе к https во всплывающем окне с предложением аутентификации<br/>выберите "Просмотр сертификата подлинности" и установите флажок "Всегда доверять при<br/>соединении по IP, назначенному программе веб-просмотра".</li> </ul>                      | Сигнал тревоги не выводится на<br>соответствующий порт даже при<br>регистрации события анализа<br>интеллектуального видео.                                                | • Проверьте настройки для выходных портов сигналов.                                                                                                    |
|                                                                                                    | <ul> <li>Сли модуль весо-просмотра по-прежлему не отображает видео после выобра далее в окне<br/>сообщения внизу, намжите командную кнопку + Q, чтобы выйти из браузера Safari, вновь войдите<br/>в систему и следуйте процедуре, приведенной выше.</li> </ul>                      | Не удается записать данные на карту<br>Micro SD.                                                                                                    | <ul> <li>Проверьте, исправна ли карта памяти.</li> <li>Замена карты Micro SD должна производиться, когда питание устройства отключено.</li> </ul>                                                                                                    |
| Нет доступа к камере через<br>веб-браузер.                                                                                                   | <ul> <li>Проверьте на правильность сетевые настройки камеры.</li> <li>Убедитесь в правильности подключения всех сетевых кабелей.</li> <li>Убедитесь в том, ито камера полицает пицанивеский IP-апрос при использовании DHCD-</li> </ul>                                             | Карта Micro SD установлена, однако<br>камера работает неправильно.                                                                                                    | <ul> <li>Проверьте, в правильном ли направлении вставлена карта Micro SD. Возможность использования в камере карт Micro SD, отформатированных на других устройствах, не гарантируется.</li> <li>Снова отформатируйте карту Micro SD в меню &lt;Настройка&gt; → &lt;Событие&gt; → &lt;Накопитель&gt;.</li> </ul>                                                       |
|                                                                                                    | технологии.                                                                                                    | Не удается произвести запись в NAS.                                                                                                    | • Убедитесь в том, что информация, зарегистрированная в NAS, указана верно.                                                                                                    |
|                                                                                                    | <ul> <li>Если камера подключена к Широкополосный маршрутизатор, убедитесь в том, что переадресация<br/>портов настроена правильно.</li> </ul>                                                                                                    |                                                                                                    | Убедитесь в том, что IP-адрес NAS введен правильно.     Убедитесь в том, что IP-адрес NAS введен правильно.                                                                                                    |
| Происходит разрыв соединения по<br>время мониторинга видео в экране<br>просмотра.                                                            | <ul> <li>При любом изменении настроек камеры или сети происходит разрыв соединения с наблюдательными<br/>терминалами.</li> <li>Поверьте все сетевые соелинения</li> </ul>                                                                                                    |                                                                                                    | <ul> <li>Убедитесь в том, что полларовь имэ введены правмивно.</li> <li>Убедитесь в том, что доступ к папке, установленной в качестве основной папки с использованием ID номера NAS, открыт.</li> </ul>                                                                                                    |
| Когда я заново вхожу в программу<br>веб-просмотра или подключаю<br>потоковую передачу клиенту, видео<br>не отображается.                     | <ul> <li>Максимальное число доступных профилей - 3.</li> <li>Если используется 4 или более профилей, может нарушиться соединение.</li> <li>Пример: если действует доступ MJPEG, H264 и H265, а затем осуществляется доступ с другим профилем, соединение будет потеряно.</li> </ul> | Это сообщение о том, что настройка<br>NAS не удалась.                                                                                                    | <ul> <li>Уоедитесь в том, что с элементов NAS SMB/CIPS сняты флажки (выделения).</li> <li>Убедитесь в том, что IP-адрес NAS и IP-адрес камеры имеют одинаковый формат.<br/>Ex) Начальное значение маски подсети для NAS и камеры 255.255.255.0.<br/>Если IP-адрес 192.168.20.32, то IP-адрес NAS должен быть в диапазоне 192.168.20.1~<br/>192.168.20.255.</li> </ul> |
| Подключенная к сети камера не<br>обнаружена в программе Device                                                                               | <ul> <li>Отключите файрвол на своем ПК и заново запустите поиск камеру.</li> </ul>                                                                                                    |                                                                                                    | <ul> <li>Проверьте, не осуществлялась ли попытка получения доступа под другим пользователем без<br/>форматирования основной папки (сохраненной или используемой).</li> </ul>                                                                                                    |
| Manager.                                                                                                    |                                                                                                    |                                                                                                    | <ul> <li>Убедитесь в том, что используется рекомендуемое оборудование NAS.</li> </ul>                                                                                                    |
| Картинки перекрываются.                                                                                                    | <ul> <li>Убедитесь в том, что две или более камеры не транспируют данные на один и тот же multicast-адрес.</li> <li>Картинки могут перекрываться, если один адрес используется несколькими камерами.</li> </ul>                                                                     |                                                                                                    |                                                                                                    |
| Нет картинки.                                                                                                    | <ul> <li>Если задан метод передачи на группу адресов, убедитесь, что в локальной сети, к которой<br/>подключена камера, есть роутер, поддерживающий технологию multicast.</li> </ul>                                                                                                |                                                                                                    |                                                                                                    |
| Голос не записывается, даже если<br>заданы настройки входа аудио.                                                                            | <ul> <li>Необходимо установить флажок &lt;Аудио вход&gt; в меню &lt;Вазіс&gt; - &lt;Профиль видео&gt;.</li> </ul>                                                                                                    |                                                                                                    |                                                                                                    |

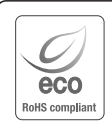

Компания Hanwha Vision заботится об окружающей среде и прилагает усилия для ее сохранения на всех этапах производства и предоставляет потребителям экологически безопасную продукцию.

Знак Есо демонстрирует цель компании Hanwha Vision по созданию экологически безопасной продукции и указывает на соответствие изделия директиве EC RoHS.

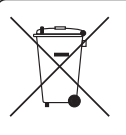

X

#### Правильная утилизация данного устройства (Утилизация электрического и электронного оборудования)

(Действует во всех странах Европейского Союза и других странах Европы, принявших систему разделения отходов)

Подобная маркировка на изделии, принадлежностях или в руководстве к нему предупреждает, что по истечении срока службы изделие или электронные принадлежности для него (например, зарядное устройство, наушники, кабель USB) не следует выбрасывать вместе с другим бытовым мусором. Чтобы избежать вредного воздействия на окружащую среду или на здоровье человека от неконтролируемой утилизации отходов, следует отделять маркированные подобным образом изделия от другого мусора для соответствующей переработки и повторного использования в качестве сырья. За подробной информацией о месте и способе экопогически безопасной утилизации бытовым потребителям следует обращаться к продавцу данного изделия или в органы местного самоуправления.

Промышленным потребителям необходимо обратиться к поставщику, чтобы уточнить сроки и условия договора куплипродажи. Подобные изделия и электронные принадлежности не следует утилизировать вместе с другими производственными отходами.

#### Правила утилизации батарей данного изделия

(Действительны в Европейском Союзе и иных европейских странах с системами раздельной утилизации.)

Данная маркировка на батарее или упаковке указывает на запрет утилизации изделия с иными бытовыми отходами по окончании срока службы. При наличии маркировки, химические символы Hg, Cd или Pb указывают на содержание в батарее ртути, кадмия или свинца выше контрольных уровней, Указанных в директиве EC 2006/66. При неправильной утилизации батарей, данные вещества могут нанести вред здоровью человека или окружающей среде. Для защиты природных ресурсов и поддержки повторного использования материалов рекомендуется хранить батареи отдельно от других типов отходов и утилизировать их через местную систему бесплатного возврата батарей.

Замена аккумуляторов, встроенных в данное изделие, пользователем не предусмотрена. Информация по замене аккумуляторов может быть получена у обслуживающей компании.

![](_page_39_Picture_0.jpeg)

![](_page_39_Picture_1.jpeg)

Подлежит использованию по назначению в нормальных условиях Срок службы : 7 лет.